# iP4500 SIMPLIFIED SERVICE MANUAL

- 1. PRODUCT LIST
- 2. PRODUCT SPECIFICATIONS
- 3. ERROR DISPLAY
- 4. REPAIR
- 5. SERVICE MODE
- 6. SERVICE POLICY

QY8-13BI-000 Rev. 00

July 12, 2007 Canon Inc.

## 1. PRODUCT LIST

## 1-1. Main Units

| Product name Product code |              | t code     | Destination | Production q'ty<br>(for 3 months) | Accessories                                                                                                    |  |  |
|---------------------------|--------------|------------|-------------|-----------------------------------|----------------------------------------------------------------------------------------------------|--|--|
| Canon Inkjet Printer      | Q30-4400-000 | 2171B001AA | JPN         | 180,000                           | Print head                                                                                                    |  |  |
| iP4500                    | Q30-4401-000 | 2171B002AA | US          | 39,000                            | Ink tanks                                                                                                    |  |  |
|                           | Q30-4400-000 | 2171B003AA | CA          |                                   | Non-Japan)                                                                                                    |  |  |
|                           |              | 2171B004AA | LAM         |                                   | BCI-9BK / PGI-5BK                                                                                                    |  |  |
|                           |              |            | EUM         | 58,000                            | BCI-7eBK / CLI-8BK<br>BCI-7eC / CLI-8C<br>BCI-7eM / CLI-8M<br>BCI-7eY / CLI-8Y<br>CD / DVD tray <sup>*1</sup><br>8cm CD / DVD adapter <sup>*1</sup><br>Bowar aard |  |  |
|                           |              |            | EMB         |                                   |                                                                                                    |  |  |
|                           |              | 2171B008AA | GB          |                                   |                                                                                                    |  |  |
|                           |              | 2171B009AA | EUM / EMB   |                                   |                                                                                                    |  |  |
|                           |              | 2171B011AA | AU          | 18,000                            |                                                                                                    |  |  |
|                           |              | 2171B012AA | ASA         | -                                 | Fower cold                                                                                                    |  |  |
|                           |              | 2171B013AA | нк          |                                   | *1: US and KR                                                                                                    |  |  |
|                           |              | 2171B014AA | CN          |                                   |                                                                                                    |  |  |
|                           |              | 2171B015AA | TW          |                                   |                                                                                                    |  |  |
|                           | Q30-4401-000 | 2171B016AA | KR          |                                   |                                                                                                    |  |  |

#### 1-2. Consumables

| Product name   | Product code             | Destination    | Remarks |
|----------------|--------------------------|----------------|---------|
| Canon Ink Tank |                          |                |         |
| BCI-9BK        | 0372B001AA               | JP             |         |
| BCI-7eBK       | 0364B001AA               |                |         |
| BCI-7eC        | 0365B001AA               |                |         |
| BCI-7eM        | 0366B001AA               |                |         |
| BCI-7eY        | 0367B001AA               |                |         |
| Canon Ink Tank |                          |                |         |
| PGI-5BK        | 0628B001AA to 0628B005AA | 001: EUR / OCN |         |
| CLI-8BK        | 0620B001AA to 0620B005AA | 002: AMR       |         |
| CLI-8C         | 0621B001AA to 0621B005AA | 003: ASA       |         |
| CLI-8M         | 0622B001AA to 0622B005AA | 004: W/O BOX   |         |
| CLI-8Y         | 0623B001AA to 0623B005AA | 005: AMR S     |         |

## 1-3. Options

None

# 2. PRODUCT SPECIFICATIONS

## 2-1. Printer Main Unit Specifications

| Туре                    | Desktop serial color inkjet printe                                                                | r                            |                         |                                  |  |  |  |  |
|-------------------------|---------------------------------------------------------------------------------------------------|------------------------------|-------------------------|----------------------------------|--|--|--|--|
| Paper feeding method    | Auto sheet feed (rear tray, cassette, automatic duplex printing, CD / DVD printing)               |                              |                         |                                  |  |  |  |  |
| Resolution              | 9.600 dpi x 2.400 dpi (Max.)                                                                      |                              |                         |                                  |  |  |  |  |
| Throughput              | - Photo (4" x 6") <sup>*1</sup> PP-201                                                            | / Standard / Bo              | orderless:              | Approx. 21 sec.                  |  |  |  |  |
| (Target value)          | - Photo (L size) <sup>*1</sup> GL-101                                                             | / Standard / Bo              | orderless:              | Approx. 18 sec.                  |  |  |  |  |
| ( 5 )                   | - Camera Direct <sup>*2</sup> PP-101                                                              | / 4" x 6" / Borde            | erless:                 | Approx. 58 sec.                  |  |  |  |  |
|                         | - Camera Direct <sup>*2</sup> GL-101                                                              | / L size / Borde             | erless:                 | Approx. 50 sec.                  |  |  |  |  |
|                         |                                                                                                   |                              |                         |                                  |  |  |  |  |
|                         | For reference:                                                                                    |                              |                         |                                  |  |  |  |  |
|                         | - Black text (plain paper / FINE p                                                                | oattern)                     |                         |                                  |  |  |  |  |
|                         | Max speed (Custom setting 5): 31 ppm                                                              |                              |                         |                                  |  |  |  |  |
|                         | Standard: 14.9 ppm                                                                                |                              |                         |                                  |  |  |  |  |
|                         | - Color (plain paper / FINE pattern)                                                              |                              |                         |                                  |  |  |  |  |
|                         | Max speed (Custom setting 5): 24 ppm                                                              |                              |                         |                                  |  |  |  |  |
|                         | Standard: 11.7 ppm                                                                                |                              |                         |                                  |  |  |  |  |
|                         | *1: Record on Conon standard pattern. Brint apood may yery depending on system configuration      |                              |                         |                                  |  |  |  |  |
|                         | interface, software, document complexity, print mode, page coverage, type of paper used and       |                              |                         |                                  |  |  |  |  |
|                         | does not take into account data processing time on host computer                                  |                              |                         |                                  |  |  |  |  |
|                         | *2: When printing equivalent to the 7.1megapixel image taken by certain Canon digital camera from |                              |                         |                                  |  |  |  |  |
|                         | PictBridge with "Default" setting                                                                 | s on Print Effect            | without borde           | r using Photo Paper Plus Glossy. |  |  |  |  |
|                         | Actual print speed may vary dep                                                                   | pending on image             | e data, print m         | node, type of paper and camera   |  |  |  |  |
|                         | that is connected to, etc.                                                                        | • •                          |                         |                                  |  |  |  |  |
|                         | Note: Notations for the Americas should be confirmed with the related marketing section of each   |                              |                         |                                  |  |  |  |  |
|                         | sales company in the Americ                                                                       | cas.                         |                         |                                  |  |  |  |  |
| Printing direction      | Bidirectional, uni-directional                                                                    |                              |                         |                                  |  |  |  |  |
| Print width             | Max. 203.2 mm (216 mm in bord                                                                     | derless printing)            | )                       |                                  |  |  |  |  |
| Interface               |                                                                                                   |                              |                         |                                  |  |  |  |  |
| Computer                | USB 2.0 Hi-Speed                                                                                  |                              |                         |                                  |  |  |  |  |
| Camera Direct           | PictBridge with a PictBridge-sup                                                                  | ported digital ca            | amera, digit            | al video camera, or              |  |  |  |  |
| Denerfood               | camera-equipped mobile phone                                                                      |                              |                         |                                  |  |  |  |  |
| Paper leeu<br>Poor trov |                                                                                                   |                              |                         |                                  |  |  |  |  |
| Stacking                |                                                                                                   |                              |                         |                                  |  |  |  |  |
| canacity                | Max. 13 mm (Approx. 150 sheet                                                                     | s of 64 g/m² pla             | ain paper)              |                                  |  |  |  |  |
| Paper weight            | 64 to 105 g/m <sup>2</sup> . Canon specialty                                                      | paper 273 g/m                | <sup>2</sup> at the max | kimum                            |  |  |  |  |
| Paper                   | Plain paper:                                                                                      | <u>F -F</u>                  | A4. A5. B5              | 5. Letter. Legal. custom         |  |  |  |  |
| specifications          | Super White Paper                                                                                 | SW-201:                      | A4, Letter              | ,                                |  |  |  |  |
| ·                       | High Resolution Paper                                                                             | HR-101N:                     | A4, Letter              |                                  |  |  |  |  |
|                         | Photo Paper Pro                                                                                   | PR-101:                      | A4, Letter,             | 4x6, 4x8, 8x10, Wide             |  |  |  |  |
|                         | Photo Paper Plus Glossy                                                                           | PP-101:                      | A4, Letter,             | 4x6, 5x7                         |  |  |  |  |
|                         | Photo Paper Plus Glossy II                                                                        | PP-201:                      | A4, Letter,             | 8x10, 4x6, 5x7                   |  |  |  |  |
|                         | Photo Paper Plus Semi-gloss                                                                       | SG-201:                      | A4, Letter,             | 4x6, 8x10                        |  |  |  |  |
|                         | Glossy Photo Paper                                                                                | GP-401:                      | A4, Letter,             | 4x6, Credit Card                 |  |  |  |  |
|                         |                                                                                                   | GP-501:                      | A4, 4x6                 |                                  |  |  |  |  |
|                         |                                                                                                   | GP-502:                      | Letter, 4x6             | )<br>                            |  |  |  |  |
|                         | Matte Photo Paper                                                                                 | MP-101:                      | A4, Letter,             | 4x6                              |  |  |  |  |
|                         | Photo Paper Plus Double Sided                                                                     | PP-101D:                     | A4, Letter,             | 5x7                              |  |  |  |  |
|                         |                                                                                                   | PS-101                       | A 4                     |                                  |  |  |  |  |
|                         | Envelope:                                                                                         | IK-301:                      |                         | OM #10                           |  |  |  |  |
| Cassatta                |                                                                                                   |                              | DL-SIZE, U              |                                  |  |  |  |  |
| Stacking                |                                                                                                   | 2                            |                         |                                  |  |  |  |  |
| capacity                | Max. 13 mm (Approx. 150 sheet                                                                     | s of 64 g/m <sup>2</sup> pla | ain paper)              |                                  |  |  |  |  |
| Paper weight            | 64 to 105 g/m <sup>2</sup> . Canon specialty                                                      | paper 273 d/m                | <sup>2</sup> at the max | kimum                            |  |  |  |  |
|                         |                                                                                                   |                              |                         |                                  |  |  |  |  |

| Paper<br>specifications           | Same as the Rear tray, except that the Legal and Credit Card sizes and Photo Stickers cannot be used in the cassette.                                                                                                    |
|-----------------------------------|----------------------------------------------------------------------------------------------------|
| DVD / CD print<br>Supported media | * Not supported in the US and KR models                                                                                                    |
| Drint operation                   | 120 mm / 80 mm                                                                                                    |
| Acoustic noise<br>(Target value)  | Approx. 34.5 dB<br>(Highest print quality settings: Photo Paper Pro, Custom 1, paper feeding from the rear<br>tray)                                                                                                    |
| Environmental<br>requirements     | During operationTemperature5C to 35C (41F to 95F)Humidity10%RH to 90%RH (no condensation)Non operationTemperatureHumidity0C to 40C (32F to 104F)Humidity5%RH to 95%RH (no condensation)                                                                                                    |
| Power supply<br>(Power            | Power supply voltage Frequency Printing Standby OFF                                                                                                    |
| consumption)                      | AC 100 to 240 V 50/60 Hz Approx. 13 W Approx. 1.2 W Approx. 1.0 W                                                                                                    |
| External dimensions               | With the trays retracted:Approx. 445 (W) x 303 (D) x 160 (H) mmWith the trays extended:Approx. 445 (W) x 582 (D) x 338 (H) mm                                                                                                    |
| Weight                            | Approx. 6.9 kg, including the print head and the ink tanks                                                                                                    |
| Related standards                 | Electromagnetic radiance:<br>VCCI, FCC, IC, CE Mark, Taiwan EMC, C-Tick, CCC (EMC), Korea MIC, Gost-R<br>Electrical safety:<br>Electrical Appliance and Material Safety Law (DENAN), UL, C-UL, CB Report, CE Mark,<br>GS, Gost-R, FT, SASO, CCC, SPRING, Korea EK, IRAM (Argentine)<br>Environmental regulations:<br>RoHS (EU), WEEE (EU), Korea Package Recycle Law, Green Point (Germany), Energy<br>Star, Eco Mark, Law on Promoting Green Purchasing |
| Serial number<br>location         | On the carriage flexible cable holder (visible when the access cover is opened)                                                                                                    |
| Remaining ink amount detection    | Available (detection by optical method and dot count, enabled at default)                                                                                                    |
| Paper type detection              | Not available                                                                                                    |
| Print head alignment              | Available (automatic or manual alignment via the printer driver Maintenance tab, automatic alignment at default)                                                                                                    |

## 2-2. Print Head Specifications

|               | Print head                                                       |                                                     |  |  |  |  |  |
|---------------|------------------------------------------------------------------|-----------------------------------------------------|--|--|--|--|--|
| Туре          | Single head with 5 remov                                         | Single head with 5 removable ink tanks (each color) |  |  |  |  |  |
| Print head    | Pigment-based BK:                                                | 512 nozzles (30 pl), 600 dpi                        |  |  |  |  |  |
|               | Dye-based BK / Y:                                                | 512 nozzles for each color (5 pl), 1,200 dpi        |  |  |  |  |  |
|               | Dye-based C / M:                                                 | 512 x 2 nozzles for each color (5 pl), 2,400 dpi    |  |  |  |  |  |
|               | 512 x 2 nozzles for each color (2 pl), 2,400 dpi                 |                                                     |  |  |  |  |  |
|               |                                                                  | 512 x 2 nozzles for each color (1 pl), 2,400 dpi    |  |  |  |  |  |
| Ink color     | Pigment-based black                                              |                                                     |  |  |  |  |  |
|               | Dye-based black, cyan, magenta, yellow                           |                                                     |  |  |  |  |  |
| Ink tank      | Japan: BCI-9BK (pigment-based), BCI-7eBK / C / M / Y (dye-based) |                                                     |  |  |  |  |  |
|               | Others: PGI-5BK (pigment-based), CLI-8BK / C / M / Y (dye-based) |                                                     |  |  |  |  |  |
| Weight (Net)  | Print head: Approx. 58.4 g                                       |                                                     |  |  |  |  |  |
| Supply method | As a service part (not including ink tanks)                      |                                                     |  |  |  |  |  |
| Part number   | QY6-0067-000                                                     |                                                     |  |  |  |  |  |

#### 2-3. Supported Ink Tanks

|        |             | Pigmen | ink Dye-based ink |      |      |      |      |      |      |      |      |
|--------|-------------|--------|-------------------|------|------|------|------|------|------|------|------|
|        |             | BCI-   | PGI-              | BIC- | BCI- | BIC- | BCI- | CLI- | CLI- | CLI- | CLI- |
| Model  | Destination | 9BK    | 5BK               | 7eBK | 7eC  | 7eM  | 7eY  | 8BK  | 8C   | 8M   | 8Y   |
| iP4500 | Japan       | 0      | Х                 | 0    | 0    | 0    | 0    | Х    | Х    | Х    | Х    |
|        | Others      | Х      | 0                 | Х    | Х    | Х    | Х    | 0    | 0    | 0    | 0    |
|        |             | O: Usa | able              |      |      |      |      |      |      |      |      |

X: Not usable

Note: The ink tanks for the Japanese model are not compatible with those for the other models. Be sure to use the appropriate ink tanks in servicing.

## 3. ERROR DISPLAY

Errors are displayed by the LEDs, and ink low warnings are displayed by the Status Monitor.

| Alarm LED<br>blinking | Error                                                                                                    | Corrective action                                                                                                    | Remarks                                                                                                    |
|-----------------------|----------------------------------------------------------------------------------------------------|----------------------------------------------------------------------------------------------------|----------------------------------------------------------------------------------------------------|
| 2 times               | No paper in the rear tray.<br>[1000]                                                                                                    | Set the paper in the rear tray, and press the Resume/Cancel button.                                                                                                    |                                                                                                    |
|                       | No CD / DVD tray. [1001]                                                                                                    | Set the CD / DVD tray, and press the Resume/Cancel button.                                                                                                    |                                                                                                    |
|                       | No paper in the cassette.<br>[1003]                                                                                                    | Set the paper in the cassette, and press the Resume/Cancel button.                                                                                                    |                                                                                                    |
|                       | No CD or DVD. [1002]                                                                                                    | Set a CD or DVD in the CD / DVD tray<br>(which is ejected at error occurrence), and<br>inset the CD / DVD tray in the proper<br>position. Then, press the Resume/Cancel<br>button. |                                                                                                    |
| 3 times               | Paper jam. [1300]                                                                                                    | Remove the jammed paper, and press the Resume/Cancel button.                                                                                                    | Error during paper feeding from the rear tray                                                                                        |
|                       | Paper jam in the rear guide.<br>[1303]                                                                                                    |                                                                                                    | Error in the duplexing transport unit                                                                                                |
|                       | Paper jam in the under<br>guide. [1304]                                                                                                    |                                                                                                    | Error during paper feeding from the cassette                                                                                         |
|                       | Front door close error.<br>[1250]                                                                                                    | Open the paper output tray.                                                                                                    | The error is indicated if the<br>paper output tray is closed at<br>start of a print job, or while a<br>print job is being performed. |
| 4 times               | No ink. [1600]                                                                                                    | Replace the applicable ink tank, or press<br>the Resume/Cancel button to clear the<br>error without ink tank replacement.                                                          | When the error is cleared by pressing the Resume/Cancel button, ink may run out during printing.                                     |
|                       | Ink tank not installed. [1660]                                                                                                    | Install the applicable ink tank(s) properly,<br>and confirm that the LED's of all the ink<br>tanks light red.                                                                      |                                                                                                    |
| 5 times               | <ul> <li>Print head not installed, or<br/>not properly installed.<br/>[1401]</li> <li>Print head temperature<br/>sensor error. [1403]</li> <li>Faulty EEPROM data of<br/>the print head. [1405]</li> </ul> | Install the print head properly.                                                                                                    |                                                                                                    |

## 3-1. Operator Call Error (Alarm LED Blinking in Orange)

| 6 times  | Inner cover open before start | Close the inner cover, and press the             |                                |
|----------|-------------------------------|--------------------------------------------------|--------------------------------|
|          | of printing on paper. [1841]  | Resume/Cancel button. (At CD-R is not            |                                |
|          | (At CD-R is not supported.)   | supported.)                                      |                                |
|          | Inner cover open during       | Close the inner cover, and press the             |                                |
|          | printing on paper. [1846]     | Resume/Cancel button. (At CD-R is not            |                                |
|          | (At CD-R is not supported.)   | supported.)                                      |                                |
|          | Inner cover open before start | Close the inner cover, and press the             |                                |
|          | of printing on paper (print   | Resume/Cancel button to clear the error.         |                                |
|          | continuable). [1856]          | The paper being printed at error                 |                                |
|          |                               | occurrence will be ejected without printing      |                                |
|          |                               | the remaining data for the ejected paper,        |                                |
|          |                               | then printing will resume from the next          |                                |
|          |                               | page.                                            |                                |
|          | Inner cover closed before     | Open the inner cover which functions as          |                                |
|          | start of CD / DVD printing    | the CD / DVD tray feeder, set the CD /           |                                |
|          | (print continuable). [1850]   | DVD tray in the feeder, and press the            |                                |
|          |                               | Resume/Cancel button.                            |                                |
|          | Inner cover open before start | Close the inner cover, and press the             |                                |
|          | of CD / DVD printing (print   | Resume/Cancel button.                            |                                |
|          | continuable). [1851]          |                                                  |                                |
|          | Inner cover closed during     | Open the inner cover, and press the              |                                |
|          | CD / DVD printing (print      | Resume/Cancel button to clear the error.         |                                |
|          | NOT continuable). [1855]      | The CD or DVD being printed at error             |                                |
|          |                               | occurrence will be ejected without printing      |                                |
|          |                               | the remaining data for the ejected CD or         |                                |
|          |                               | DVD, then the next print job will be             |                                |
|          |                               | performed.                                       |                                |
| 7 times  | Multiple ink tanks of the     | Replace the wrong ink tank(s) with the           | Install the ink cartridge(s),  |
|          | same color installed. [1681]  | correct one(s).                                  | and close the access cover.    |
|          | Ink tank in a wrong position. | Install the ink tank(s) in the correct position. |                                |
|          | [1680]                        |                                                  |                                |
| 8 times  | Warning: The ink absorber     | Press the Resume/Cancel button.                  | The service call error,        |
|          | becomes almost full. [1700]   |                                                  | indicating the ink absorber is |
|          |                               |                                                  | full, is likely to occur soon. |
| 9 times  | The connected digital         | Remove the cable between the camera              |                                |
|          | camera or digital video       | and the printer.                                 |                                |
|          | camera does not support       |                                                  |                                |
|          | Camera Direct                 |                                                  |                                |
|          | Printing. [2001]              |                                                  |                                |
| 10 times | Automatic duplex printing     | Press the Resume/Cancel button to eject          | Data which was to be printed   |
|          | cannot be performed. [1310]   | the paper being used at error occurrence.        | on the back side of paper at   |
|          |                               | Printing will resume from on the front side      | error occurrence is skipped    |
|          |                               | of the next page.                                | (not printed).                 |

| 11 times | Failed in automatic print<br>head alignment. [2500] | <ul> <li>Press the Resume/Cancel button.</li> <li>If paper is being fed at error occurrence, the error is indicated after the paper is ejected.</li> <li>If the error occurs, the print head alignment values are not changed.</li> <li>After exit from the error by the Resume/Cancel button, the automatic print head alignment will not be re-done.</li> </ul>                                                                                                    | The error will occur (a) when<br>the print head alignment<br>pattern is not printed due to<br>no ink or non-ejection of ink,<br>(b) when the sensor's AD<br>value is incorrect, or (c)<br>when the paper is shorter<br>than the specified length. |
|----------|-----------------------------------------------------|----------------------------------------------------------------------------------------------------|----------------------------------------------------------------------------------------------------|
| 13 times | The remaining ink amount<br>unknown. [1683]         | Replace the applicable ink tank with a new<br>one, and close the scanning unit (printer<br>cover).<br>Printing with a once-empty ink tank can<br>damage the printer.<br>To continue printing without replacing the<br>ink tank(s), press the Resume/Cancel<br>button for 5 sec. or longer to disable the<br>function to detect the remaining ink<br>amount. After the operation, it is recorded<br>in the printer EEPROM that the function to<br>detect the remaining ink amount was<br>disabled. | The error is indicated when<br>raw ink is detected but the<br>dot count number exceeds<br>the threshold of complete<br>exhaustion of ink                                                                                                    |
| 14 times | Ink tank not recognized.<br>[1684]                  | A non-supported ink tank is installed (the<br>ink tank LED is turned off). Install the<br>supported ink tanks.                                                                                                    |                                                                                                    |
| 15 times | Ink tank not recognized.<br>[1410 to 1414]          | An error occurred in an ink tank (the ink<br>tank LED is turned off). Replace the ink<br>tank(s).<br>Each error code corresponds to each ink<br>tank, from left (the opposite side of the<br>home position) to right, respectively. Error<br>code 1410 is for the leftmost ink tank<br>(PGI-5BK).                                                                                                    | Ink tank positioning (from left<br>to right): BK, PigBK, Y, M, C                                                                                                    |
| 16 times | No ink. [1688]                                      | Replace the empty ink tank(s), and close<br>the top cover.<br>Printing with an empty ink tank can<br>damage the printer.<br>To continue printing without replacing the<br>ink tank(s), press the Resume/Cancel<br>button for 5 sec. or longer to disable the<br>function to detect the remaining ink<br>amount. After the operation, it is recorded<br>in the printer that the function to detect the<br>remaining ink amount was disabled                                                        | The error is indicated when<br>"no raw ink" is detected and<br>when the dot count number<br>exceeds the threshold of<br>complete exhaustion of ink.                                                                                               |
| 19 times | Non-supported hub                                   | An unsupported USB hub is connected.<br>Remove the hub.                                                                                                    |                                                                                                    |

| Cycles of blinking in<br>orange and green | Error                                    | Corrective Action                                                     |
|-------------------------------------------|------------------------------------------|-----------------------------------------------------------------------|
| 2 times                                   | Carriage error [5100]                    | - Carriage unit (OM3-2264)                                            |
| 2 41100                                   |                                          | - Timing slit strip film (QC1-6526)                                   |
|                                           |                                          | - Logic board ass'y $(OM3-2738)^{*1}$                                 |
|                                           |                                          | - Carriage motor (QK1-1500)                                           |
| 3 times                                   | Line feed error [6000]                   | - Timing sensor unit (OM3-2464)                                       |
| o unico                                   |                                          | - Timing slit disk film ( $\Omega$ C2-4598)                           |
|                                           |                                          | - Feed roller ass'y ( $OI 2-1490$ )                                   |
|                                           |                                          | -1  cectroller ass y  (QL2-1430)                                      |
|                                           |                                          | = Eogle board ass y (QM3-2750) $= Paper feed motor (OK1-3840)$        |
| 1 timos                                   | Burgo com consor orror [5000]            | Purgo upit (OM2 0007)                                                 |
| 4 umes                                    | Furge cam sensor error [5000]            | - Fulge unit (QM3-0007)<br>Logic board costy (QM2-2729) <sup>*1</sup> |
| - times                                   |                                          | - Logic board ass y (QM3-2736)                                        |
| 5 times                                   | Rear tray (cam) sensor error [5700]      | - Sheet leed unit (QM3-2723)                                          |
| 6 times                                   | Internal temperature error [5400]        | - Logic board ass'y (QM3-2738)                                        |
|                                           |                                          | - Carriage unit (QM3-2264)                                            |
| 7 times                                   | Ink absorber full [5B00/5B01]            | - Ink absorber kit (QY5-0190)                                         |
| 8 times                                   | Print head temperature rise error [5200] | - Print head (QY6-0067)                                               |
|                                           |                                          | - Logic board ass'y (QM3-2738)                                        |
| 9 times                                   | EEPROM / NVRAM error [6800]              | - Logic board ass'y (QM3-2738)                                        |
|                                           | NVRAM time out error [6801]              |                                                                       |
| 10 times                                  | VH monitor error [B200]                  | - Logic board ass'y (QM3-2738) <sup>^1</sup>                          |
|                                           |                                          | - Print head (QY6-0067)                                               |
| 11 times                                  | Carriage lift mechanism error [5110]     | - PR lift shaft ass'y (QL2-1450)                                      |
|                                           |                                          | - Sheet feed unit (QM3-2723)                                          |
|                                           |                                          | - Logic board ass'y (QM3-2738) <sup>*1</sup>                          |
|                                           |                                          | - Carriage lift sensor unit (QM3-1273)                                |
| 12 times                                  | AP position error [6A00]                 | - Sheet feed unit (QM3-2723)                                          |
|                                           | PG position error [5C10]                 | - Logic board ass'y (QM3-2738) <sup>*1</sup>                          |
|                                           |                                          | - Purge unit (QM2-0007)                                               |
| 13 times                                  | Paper feed position error [6B00]         | - Sheet feed unit (QM3-2723)                                          |
|                                           |                                          | - Logic board ass'y (QM3-2738) <sup>*1</sup>                          |
| 14 times                                  | Paper feed cam sensor error [6B10]       | - Sheet feed unit (QM3-2723)                                          |
|                                           |                                          | - Logic board ass'y (QM3-2738) <sup>*1</sup>                          |
| 15 times                                  | USB Host VBUS overcurrent [9000]         | - Logic board ass'y (QM3-2738) <sup>*1</sup>                          |
| 16 times                                  | Pump roller sensor error [5C20]          | - Logic board ass'y (QM3-2738) <sup>*1</sup>                          |
|                                           |                                          | - Purge unit (QM3-0007)                                               |
| 17 times                                  | Paper eject encoder error [6010]         | - Timing sensor unit (QM3-2464)                                       |
|                                           |                                          | - Timing slit disk eject film (QC2-4599)                              |
|                                           |                                          | - Logic board ass'v (QM3-2738) <sup>*1</sup>                          |
|                                           |                                          | - Paper feed motor (QK1-3849)                                         |
|                                           |                                          | - Platen unit (QM3-2725)                                              |
| 19 times                                  | Ink tank position sensor error [6502]    | - Platen unit (QM3-0001)                                              |
|                                           |                                          | - Logic board ass'y $(OM3-2738)^{*1}$                                 |
| Power LED turned                          | ROM / RAM error                          | $- \log \log \log (233) (200-2730)^{*1}$                              |
|                                           |                                          | - Logic Doard ass y (QIVIS-2130)                                      |
|                                           |                                          |                                                                       |

# 3-2. Service Call Error (by Cyclic Blinking in Orange (Alarm LED) and Green (Power LED), or Alarm LED Lit in Orange)

\*1: Before replacement of the logic board ass'y, check the ink absorber counter value (by service test print or EEPROM information print). If the counter value is 7% or more, also replace the lnk absorber kit (QY5-0190) when replacing the logic board ass'y.

### 3-3. Warnings

(1) Printer (No LED indication)

| Displayed warning                           | Remarks                                                                                                    |
|---------------------------------------------|----------------------------------------------------------------------------------------------------|
| Ink low                                     | Status indication only.                                                                                                    |
| Print head temperature rise                 | If the print head temperature is high when the top cover<br>is opened, the warning is displayed <sup>*1</sup> .<br>When the print head temperature falls, the warning is<br>released. |
| Protection of excess rise of the print head | If the print head temperature exceeds the specified limit,                                                                                                    |
| temperature                                 | a Wait is inserted during printing,                                                                                                    |

\*1: If the warning is displayed, the carriage does not move to the ink tank replacement position when the top cover is opened.

## 4. REPAIR

| 4-1. | Notes on | Service | Part | Replacement | (and | Disassembling | / Reassembling) |
|------|----------|---------|------|-------------|------|---------------|-----------------|
|------|----------|---------|------|-------------|------|---------------|-----------------|

| Service part                                                        | Notes on replacement <sup>*1</sup>                                                                                                    | Adjustment / settings                                                                                                    | Operation check                                                                                                  |
|---------------------------------------------------------------------|----------------------------------------------------------------------------------------------------|----------------------------------------------------------------------------------------------------|----------------------------------------------------------------------------------------------------|
| Logic board ass'y                                                   | - Before removal of the logic                                                                                                    | After replacement:                                                                                                    | - EEPROM                                                                                                    |
| QM3-2738                                                            | board ass'y, remove the                                                                                                    | 1. Initialize the EEPROM.                                                                                                    | information print                                                                                                |
|                                                                     | power cord, and allow for                                                                                                    | 2. Reset the ink absorber                                                                                                    | <ul> <li>Service test print</li> </ul>                                                                           |
|                                                                     | approx. 1 minute (for                                                                                                    | counter.                                                                                                    | - Printing via USB                                                                                               |
|                                                                     | discharge of capacitor's                                                                                                    | 3. Set the destination in the                                                                                                    | connection                                                                                                    |
|                                                                     | accumulated charges), to                                                                                                    | EEPROM.                                                                                                    | - Direct printing from a                                                                                         |
|                                                                     | prevent damages to the                                                                                                    | 4. Correct the CD / DVD and                                                                                                    | digital camera                                                                                                   |
|                                                                     | logic board ass'y.                                                                                                    | automatic print head                                                                                                    |                                                                                                    |
|                                                                     | - Before replacement, check                                                                                                    | alignment sensors.                                                                                                    |                                                                                                    |
|                                                                     | the ink absorber counter                                                                                                    | 5. Check the ink system                                                                                                    |                                                                                                    |
|                                                                     | value (by service test print                                                                                                    | function.                                                                                                    |                                                                                                    |
|                                                                     | or EEPROM information                                                                                                    | See 5. SERVICE MODE for                                                                                                    |                                                                                                    |
|                                                                     | print). If the value is 7% or                                                                                                    | details of 1 to 5.                                                                                                    |                                                                                                    |
|                                                                     | more, also replace the ink                                                                                                    | 6. Perform LF / Eject correction.                                                                                                    |                                                                                                    |
|                                                                     | absorber kit when replacing                                                                                                    | 7. Perform the print head                                                                                                    |                                                                                                    |
|                                                                     | the logic board ass'y.                                                                                                    | alignment in the user mode <sup>*1</sup> .                                                                                                    |                                                                                                    |
|                                                                     | See 5. SERVICE MODE.                                                                                                    |                                                                                                    |                                                                                                    |
| Ink absorber kit                                                    |                                                                                                    | After replacement:                                                                                                    |                                                                                                    |
| QY5-0190                                                            |                                                                                                    | Reset the ink absorber                                                                                                    | <ul> <li>Service test print</li> </ul>                                                                           |
|                                                                     |                                                                                                    | counter.                                                                                                    | -EEPROM                                                                                                    |
|                                                                     |                                                                                                    | See 5. SERVICE MODE.                                                                                                    | information print                                                                                                |
| Carriage unit                                                       |                                                                                                    | At replacement:                                                                                                    | - Service test print                                                                                             |
| 5                                                                   |                                                                                                    | •                                                                                                    |                                                                                                    |
| QM3-2264                                                            |                                                                                                    | 1. Apply grease to the sliding                                                                                                    | (Confirm CD / DVD                                                                                                |
| QM3-2264                                                            |                                                                                                    | <ol> <li>Apply grease to the sliding<br/>portions.</li> </ol>                                                                                                    | (Confirm CD / DVD<br>and automatic print                                                                         |
| QM3-2264                                                            |                                                                                                    | <ol> <li>Apply grease to the sliding<br/>portions.</li> <li>See 5. SERVICE MODE.</li> </ol>                                                                                                    | (Confirm CD / DVD<br>and automatic print<br>head alignment                                                       |
| QM3-2264                                                            |                                                                                                    | <ol> <li>Apply grease to the sliding<br/>portions.</li> <li>See 5. SERVICE MODE.</li> <li>After replacement:</li> </ol>                                                                                                    | (Confirm CD / DVD<br>and automatic print<br>head alignment<br>sensor correction,                                 |
| QM3-2264                                                            |                                                                                                    | <ol> <li>Apply grease to the sliding<br/>portions.<br/>See 5. SERVICE MODE.</li> <li>After replacement:</li> <li>1. Correct the CD / DVD and</li> </ol>                                                                                                    | (Confirm CD / DVD<br>and automatic print<br>head alignment<br>sensor correction,<br>and ink system               |
| QM3-2264                                                            |                                                                                                    | <ol> <li>Apply grease to the sliding<br/>portions.<br/>See 5. SERVICE MODE.</li> <li>After replacement:</li> <li>Correct the CD / DVD and<br/>automatic print head</li> </ol>                                                                                                    | (Confirm CD / DVD<br>and automatic print<br>head alignment<br>sensor correction,<br>and ink system<br>function.) |
| QM3-2264                                                            |                                                                                                    | <ol> <li>Apply grease to the sliding<br/>portions.<br/>See 5. SERVICE MODE.</li> <li>After replacement:         <ol> <li>Correct the CD / DVD and<br/>automatic print head<br/>alignment sensors.</li> </ol> </li> </ol>                                                                                                    | (Confirm CD / DVD<br>and automatic print<br>head alignment<br>sensor correction,<br>and ink system<br>function.) |
| QM3-2264                                                            |                                                                                                    | <ol> <li>Apply grease to the sliding<br/>portions.<br/>See 5. SERVICE MODE.</li> <li>After replacement:         <ol> <li>Correct the CD / DVD and<br/>automatic print head<br/>alignment sensors.<br/>See 5. SERVICE MODE.</li> </ol> </li> </ol>                                                                                                    | (Confirm CD / DVD<br>and automatic print<br>head alignment<br>sensor correction,<br>and ink system<br>function.) |
| QM3-2264                                                            |                                                                                                    | <ol> <li>Apply grease to the sliding<br/>portions.<br/>See 5. SERVICE MODE.</li> <li>After replacement:         <ol> <li>Correct the CD / DVD and<br/>automatic print head<br/>alignment sensors.<br/>See 5. SERVICE MODE.</li> <li>Check the ink system</li> </ol> </li> </ol>                                                                                                    | (Confirm CD / DVD<br>and automatic print<br>head alignment<br>sensor correction,<br>and ink system<br>function.) |
| QM3-2264                                                            |                                                                                                    | <ol> <li>Apply grease to the sliding<br/>portions.<br/>See 5. SERVICE MODE.</li> <li>After replacement:         <ol> <li>Correct the CD / DVD and<br/>automatic print head<br/>alignment sensors.<br/>See 5. SERVICE MODE.</li> <li>Check the ink system<br/>function.</li> </ol> </li> </ol>                                                                                                    | (Confirm CD / DVD<br>and automatic print<br>head alignment<br>sensor correction,<br>and ink system<br>function.) |
| QM3-2264                                                            |                                                                                                    | <ol> <li>Apply grease to the sliding<br/>portions.<br/>See 5. SERVICE MODE.</li> <li>After replacement:         <ol> <li>Correct the CD / DVD and<br/>automatic print head<br/>alignment sensors.<br/>See 5. SERVICE MODE.</li> <li>Check the ink system<br/>function.<br/>See 5. SERVICE MODE.</li> </ol> </li> </ol>                                                                                                    | (Confirm CD / DVD<br>and automatic print<br>head alignment<br>sensor correction,<br>and ink system<br>function.) |
| QM3-2264                                                            |                                                                                                    | <ol> <li>Apply grease to the sliding<br/>portions.<br/>See 5. SERVICE MODE.</li> <li>After replacement:         <ol> <li>Correct the CD / DVD and<br/>automatic print head<br/>alignment sensors.<br/>See 5. SERVICE MODE.</li> <li>Check the ink system<br/>function.<br/>See 5. SERVICE MODE.</li> <li>Perform the print head</li> </ol> </li> </ol>                                                                                                    | (Confirm CD / DVD<br>and automatic print<br>head alignment<br>sensor correction,<br>and ink system<br>function.) |
| QM3-2264                                                            |                                                                                                    | <ol> <li>Apply grease to the sliding<br/>portions.<br/>See 5. SERVICE MODE.</li> <li>After replacement:         <ol> <li>Correct the CD / DVD and<br/>automatic print head<br/>alignment sensors.<br/>See 5. SERVICE MODE.</li> <li>Check the ink system<br/>function.<br/>See 5. SERVICE MODE.</li> <li>Perform the print head<br/>alignment in the user mode<sup>*1</sup>.</li> </ol> </li> </ol>                                                                                                    | (Confirm CD / DVD<br>and automatic print<br>head alignment<br>sensor correction,<br>and ink system<br>function.) |
| QM3-2264<br>Paper feed motor                                        | - The red screws securing the                                                                                                    | <ol> <li>Apply grease to the sliding<br/>portions.<br/>See 5. SERVICE MODE.</li> <li>After replacement:         <ol> <li>Correct the CD / DVD and<br/>automatic print head<br/>alignment sensors.<br/>See 5. SERVICE MODE.</li> <li>Check the ink system<br/>function.<br/>See 5. SERVICE MODE.</li> <li>Perform the print head<br/>alignment in the user mode<sup>*1</sup>.</li> </ol> </li> </ol>                                                                                                    | (Confirm CD / DVD<br>and automatic print<br>head alignment<br>sensor correction,<br>and ink system<br>function.) |
| QM3-2264<br>Paper feed motor<br>QK1-3849                            | <ul> <li>The red screws securing the paper feed motor are</li> </ul>                                                                               | <ol> <li>Apply grease to the sliding portions.<br/>See 5. SERVICE MODE.</li> <li>After replacement:         <ol> <li>Correct the CD / DVD and automatic print head alignment sensors.<br/>See 5. SERVICE MODE.</li> <li>Check the ink system function.<br/>See 5. SERVICE MODE.</li> <li>Check the pink system function.</li> <li>See 5. SERVICE MODE.</li> <li>Perform the print head alignment in the user mode<sup>*1</sup>.</li> </ol> </li> <li>At replacement:         <ol> <li>Adjust the paper feed motor.</li> </ol> </li> </ol>                                                                                                    | (Confirm CD / DVD<br>and automatic print<br>head alignment<br>sensor correction,<br>and ink system<br>function.) |
| QM3-2264<br>Paper feed motor<br>QK1-3849                            | <ul> <li>The red screws securing the paper feed motor are allowed to be loosened. (DO</li> </ul>                                                   | <ol> <li>Apply grease to the sliding<br/>portions.<br/>See 5. SERVICE MODE.</li> <li>After replacement:         <ol> <li>Correct the CD / DVD and<br/>automatic print head<br/>alignment sensors.<br/>See 5. SERVICE MODE.</li> <li>Check the ink system<br/>function.<br/>See 5. SERVICE MODE.</li> <li>Check the ink system</li> <li>Service MODE.</li> </ol> </li> <li>Perform the print head<br/>alignment in the user mode<sup>*1</sup>.</li> <li>At replacement:         <ol> <li>Adjust the paper feed motor.<br/>See 4-3. Adjustment /</li> </ol> </li> </ol>                                                                                                    | (Confirm CD / DVD<br>and automatic print<br>head alignment<br>sensor correction,<br>and ink system<br>function.) |
| QM3-2264<br>Paper feed motor<br>QK1-3849                            | <ul> <li>The red screws securing the<br/>paper feed motor are<br/>allowed to be loosened. (DO<br/>NOT loosen any other red</li> </ul>              | <ol> <li>Apply grease to the sliding<br/>portions.<br/>See 5. SERVICE MODE.</li> <li>After replacement:         <ol> <li>Correct the CD / DVD and<br/>automatic print head<br/>alignment sensors.<br/>See 5. SERVICE MODE.</li> <li>Check the ink system<br/>function.<br/>See 5. SERVICE MODE.</li> <li>Perform the print head<br/>alignment in the user mode<sup>*1</sup>.</li> </ol> </li> <li>At replacement:         <ol> <li>Adjust the paper feed motor.<br/>See 4-3. Adjustment /<br/>Settings, (1) Paper Feed</li> </ol> </li> </ol>                                                                                                    | (Confirm CD / DVD<br>and automatic print<br>head alignment<br>sensor correction,<br>and ink system<br>function.) |
| QM3-2264<br>Paper feed motor<br>QK1-3849                            | <ul> <li>The red screws securing the<br/>paper feed motor are<br/>allowed to be loosened. (DO<br/>NOT loosen any other red<br/>screws.)</li> </ul> | <ol> <li>Apply grease to the sliding<br/>portions.<br/>See 5. SERVICE MODE.</li> <li>After replacement:         <ol> <li>Correct the CD / DVD and<br/>automatic print head<br/>alignment sensors.<br/>See 5. SERVICE MODE.</li> <li>Check the ink system<br/>function.<br/>See 5. SERVICE MODE.</li> <li>Check the ink system<br/>function.</li> <li>See 5. SERVICE MODE.</li> <li>Perform the print head<br/>alignment in the user mode<sup>*1</sup>.</li> </ol> </li> <li>At replacement:         <ol> <li>Adjust the paper feed motor.<br/>See 4-3. Adjustment /<br/>Settings, (1) Paper Feed<br/>Motor Adjustment</li> </ol> </li> </ol>                                                               | (Confirm CD / DVD<br>and automatic print<br>head alignment<br>sensor correction,<br>and ink system<br>function.) |
| QM3-2264<br>Paper feed motor<br>QK1-3849<br>Platen unit             | <ul> <li>The red screws securing the paper feed motor are allowed to be loosened. (DO NOT loosen any other red screws.)</li> </ul>                 | <ol> <li>Apply grease to the sliding<br/>portions.<br/>See 5. SERVICE MODE.</li> <li>After replacement:         <ol> <li>Correct the CD / DVD and<br/>automatic print head<br/>alignment sensors.<br/>See 5. SERVICE MODE.</li> <li>Check the ink system<br/>function.<br/>See 5. SERVICE MODE.</li> <li>Check the ink system<br/>function.</li> <li>See 5. SERVICE MODE.</li> <li>Perform the print head<br/>alignment in the user mode<sup>*1</sup>.</li> </ol> </li> <li>At replacement:         <ol> <li>Adjust the paper feed motor.<br/>See 4-3. Adjustment /<br/>Settings, (1) Paper Feed<br/>Motor Adjustment</li> </ol> </li> </ol>                                                               | (Confirm CD / DVD<br>and automatic print<br>head alignment<br>sensor correction,<br>and ink system<br>function.) |
| QM3-2264<br>Paper feed motor<br>QK1-3849<br>Platen unit<br>QM3-2725 | <ul> <li>The red screws securing the<br/>paper feed motor are<br/>allowed to be loosened. (DO<br/>NOT loosen any other red<br/>screws.)</li> </ul> | <ol> <li>Apply grease to the sliding<br/>portions.<br/>See 5. SERVICE MODE.</li> <li>After replacement:         <ol> <li>Correct the CD / DVD and<br/>automatic print head<br/>alignment sensors.<br/>See 5. SERVICE MODE.</li> <li>Check the ink system<br/>function.<br/>See 5. SERVICE MODE.</li> <li>Perform the print head<br/>alignment in the user mode<sup>*1</sup>.</li> </ol> </li> <li>At replacement:         <ol> <li>Adjust the paper feed motor.<br/>See 4-3. Adjustment /<br/>Settings, (1) Paper Feed<br/>Motor Adjustment</li> </ol> </li> <li>After replacement:<br/>Check the ink system</li> </ol>                                                                                    | (Confirm CD / DVD<br>and automatic print<br>head alignment<br>sensor correction,<br>and ink system<br>function.) |
| QM3-2264<br>Paper feed motor<br>QK1-3849<br>Platen unit<br>QM3-2725 | <ul> <li>The red screws securing the<br/>paper feed motor are<br/>allowed to be loosened. (DO<br/>NOT loosen any other red<br/>screws.)</li> </ul> | <ol> <li>Apply grease to the sliding<br/>portions.<br/>See 5. SERVICE MODE.</li> <li>After replacement:         <ol> <li>Correct the CD / DVD and<br/>automatic print head<br/>alignment sensors.<br/>See 5. SERVICE MODE.</li> <li>Check the ink system<br/>function.<br/>See 5. SERVICE MODE.</li> <li>Check the ink system<br/>function.<br/>See 5. SERVICE MODE.</li> <li>Perform the print head<br/>alignment in the user mode<sup>*1</sup>.</li> </ol> </li> <li>At replacement:         <ol> <li>Adjust the paper feed motor.<br/>See 4-3. Adjustment /<br/>Settings, (1) Paper Feed<br/>Motor Adjustment</li> </ol> </li> <li>After replacement:<br/>Check the ink system<br/>function.</li> </ol> | (Confirm CD / DVD<br>and automatic print<br>head alignment<br>sensor correction,<br>and ink system<br>function.) |

| PR lift shaft ass'y<br>QL2-1450 |                                          | At replacement:<br>Apply grease to the<br>sliding portions. | - Service test print                   |
|---------------------------------|------------------------------------------|-------------------------------------------------------------|----------------------------------------|
| Input carriage lift             |                                          | See 4-2. Grease Application                                 |                                        |
| gear                            |                                          |                                                             |                                        |
| QC2-1873                        |                                          |                                                             |                                        |
| Timing slit strip film          | - Wipe off any grease from               | After replacement:                                          | - Service test print                   |
| QC1-6526                        | the film with ethanol.                   | 1. Perform the print head                                   |                                        |
| Timing slit disk film           | - Confirm no grease is on the            | alignment in the user mode <sup>*1</sup> .                  |                                        |
| QC2-0475                        | film. (Wipe off any grease               |                                                             |                                        |
| Timing slit disk                | thoroughly with ethanol.)                |                                                             |                                        |
| eject film                      | <ul> <li>Do not bend the film</li> </ul> |                                                             |                                        |
| QC2-0476                        |                                          |                                                             |                                        |
| Print head                      |                                          | After replacement:                                          | <ul> <li>Service test print</li> </ul> |
| QY6-0067                        |                                          | 1. Perform the print head                                   |                                        |
|                                 |                                          | alignment in the user mode <sup>*1</sup> .                  |                                        |

\*1: For automatic print head alignment, use Matte Photo Paper (MP-101). For manual print head alignment, plain paper can be used.

General notes:

- Make sure that the flexible cables and wires in the harness are in the proper position and connected correctly
- Do not drop the ferrite core, which may cause damage.
- Protect electrical parts from damage due to static electricity.
- Before removing a unit, after removing the power cord, allow the printer to sit for approx. 1 minute (for capacitor discharging to protect the logic board ass'y from damages).
- Do not touch the timing slit strip film, timing slit disk film, and timing slit disk eject film. No grease or abrasion is allowed.
- Protect the units from soiled with ink.
- Protect the housing from scratches.
- Exercise caution with the red screws, as follows:
  - i. The red screws of the paper feed motor may be loosened only at replacement of the paper feed motor unit (DO NOT loosen them in other cases).
  - ii. DO NOT loosen the red screws on both sides of the main chassis, securing the carriage shaft positioning (they are not adjustable in servicing)

# 4-2. Grease Application

| (  | 1) Printer Unit            |                                                                                                    |                |              |                             |                                    |
|----|----------------------------|----------------------------------------------------------------------------------------------------|----------------|--------------|-----------------------------|------------------------------------|
| No | Part name                  | Where to apply grease / oil                                                                                                    | Drawing<br>No. | Grease / oil | Grease / oil<br>amount (mg) | Number of<br>drops* x<br>locations |
| 1  | Chassis ass'y              | Entire surface the carriage slider contacts                                                                                      | (1)            | Floil KG107A | 27 to 54                    | 3 x 1                              |
| 2  | Adjust plate L             | Carriage shaft cam L sliding<br>portion                                                                                          | (2)            | Floil KG107A | 18 to 36                    | 2 x 1                              |
| 3  | Chassis ass'y              | Carriage shaft sliding portion on<br>the left side of the chassis<br>(1 location)                                                | (3)            | Floil KG107A | 9 to 18                     | 1 x 1                              |
| 4  | Adjust plate R             | Carriage shaft cam R sliding portion                                                                                             | (4)            | Floil KG107A | 18 to 36                    | 2 x 1                              |
| 5  | Chassis ass'y              | Carriage shaft sliding portion on<br>the right side of the chassis<br>(1 location)                                               | (5)            | Floil KG107A | 9 to 18                     | 1 x 1                              |
| 6  | Chassis ass'y              | PR lift shaft cam contact portion (3 locations)                                                                                  | (6)            | Floil KG107A | 18 to 27                    | 1.5 x 3                            |
| 7  | Idler pulley               | The shaft surface which<br>contacts the idler pulley hole                                                                        | (7)            | Floil KG107A | 9 to 18                     | 1 x 1                              |
| 8  | Carriage shaft             | Entire surface of the carriage shaft where the carriage unit slides                                                              | (8)            | Floil KG107A | 200 to 400                  |                                    |
| 9  | Carriage shaft<br>spring L | Carriage shaft sliding portion (to the end of the spring)                                                                        | (9)            | Floil KG107A | 9 to 18                     | 1 x 1                              |
| 10 | Carriage shaft             | Carriage shaft surface where<br>the carriage unit slides (and<br>where the machine-application<br>of the grease is not feasible) | (10)           | Floil KG107A | 9 to 18                     | 1 x 1                              |
| 11 | CL gear base               | Outer surface of the CL idle gear R cylinder                                                                                     | (11)           | Floil KG107A | 9 to 18                     | 1 x 1                              |
| 12 | CL gear base               | Outer surface of the CL output gear cylinder                                                                                     | (12)           | Floil KG107A | 9 to 18                     | 1 x 1                              |
| 13 | CL input gear              | Joint of the CL gear base                                                                                                    | (13)           | Floil KG107A | 9 to 18                     | 1 x 1                              |
| 14 | CL input gear              | CL input gear teeth                                                                                                    | (14)           | Floil KG107A | 9 to 18                     | 1 x 1                              |

\* 1 drop = 9 to 18 mg

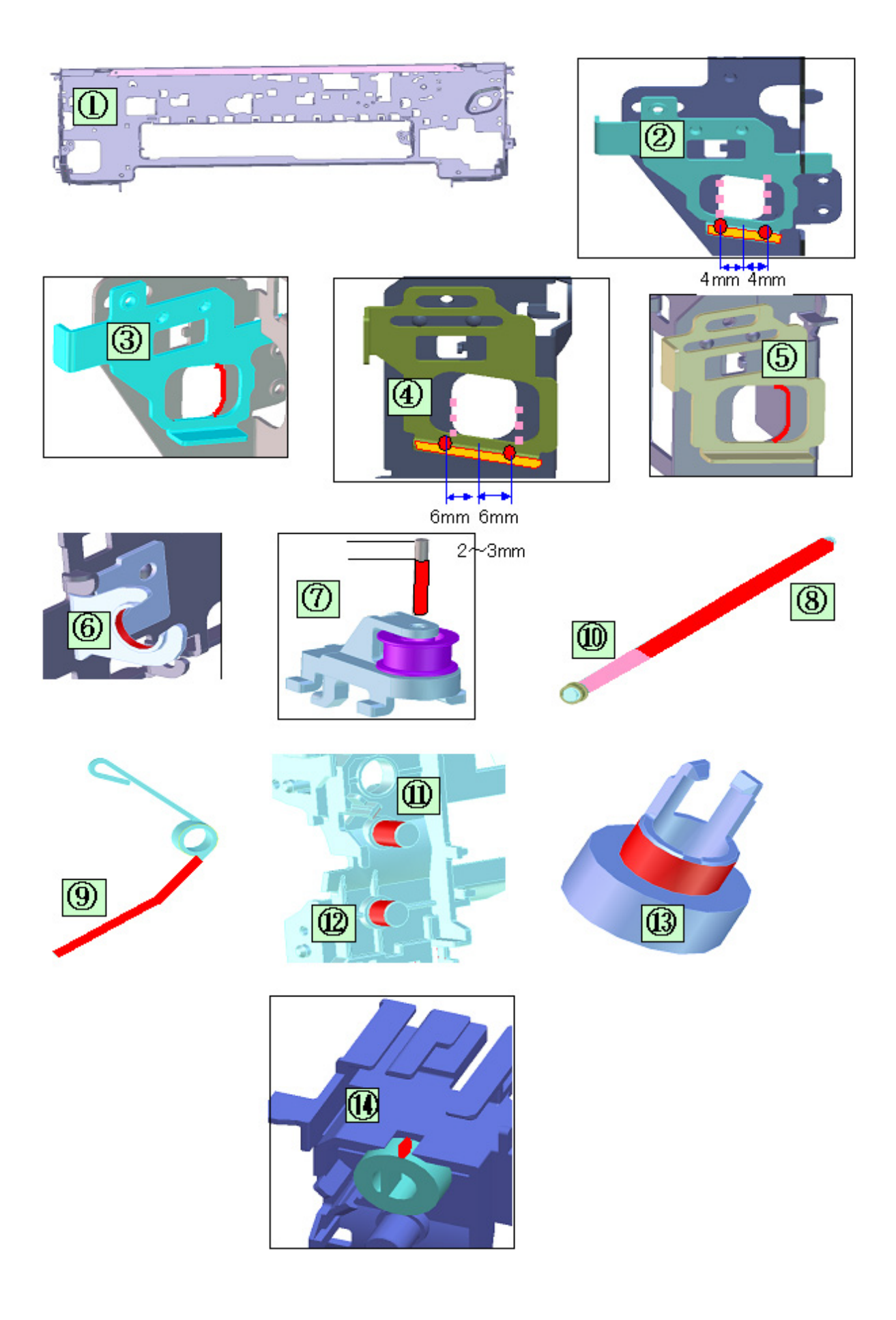

### 4-3. Adjustment / Settings

(1) Paper feed motor adjustment

Perform the following adjustments when the paper feed motor unit is replaced:

- 1) When attaching the motor, fasten the screws so that the belt is properly stretched (in the direction indicated by the blue arrow in the figure below).
- 2) After replacement, be sure to perform the service test print, and confirm that no strange noise or faulty print operation (due to dislocation of the belt or gear, or out-of-phase motor, etc.) occurs.

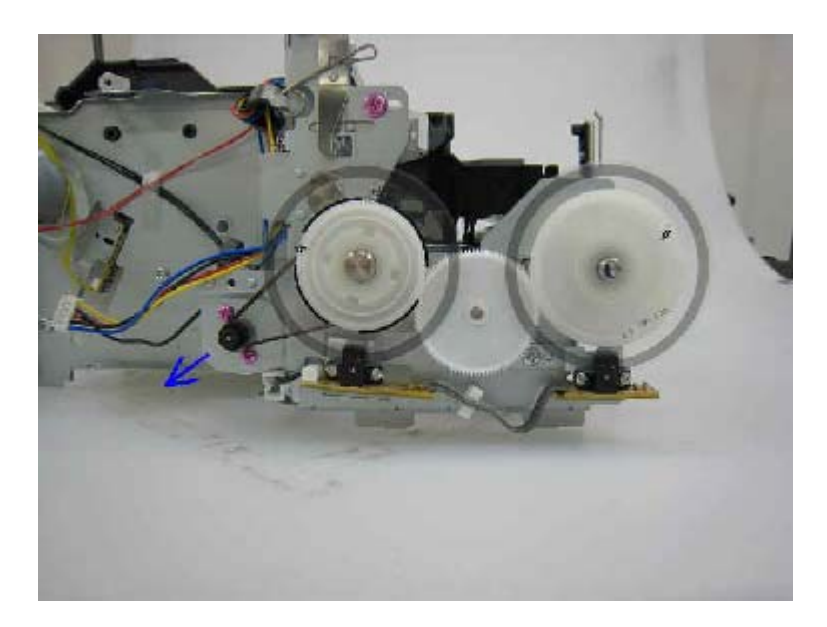

Caution: The red screws securing the paper feed motor may be loosened only at replacement of the paper feed motor unit. DO NOT loosen them in other cases.

## 5. SERVICE MODE

| Function                                                                                                    | Procedures                                           | Remarks                                                                                                    |
|----------------------------------------------------------------------------------------------------|------------------------------------------------------|----------------------------------------------------------------------------------------------------|
| <ul> <li>Service test print</li> <li>Model name</li> <li>Destination</li> <li>ROM version</li> <li>USB serial number</li> <li>Ink absorber counter value (ink amount in the ink absorber)</li> <li>LF / Eject correction value</li> <li>CD / DVD sensor correction value</li> <li>Ink system function check result</li> <li>CD / DVD sensor correction result</li> </ul> | See "Service mode<br>operation procedures"<br>below. | Set a sheet of A4 or Letter size paper<br>in the rear tray (cassette not usable).                                                                                                    |
| EEPROM initialization                                                                                                    | See "Service mode<br>operation procedures"<br>below. | <ul> <li>The following items are NOT</li> <li>initialized, and the shipment arrival</li> <li>flag is not on: <ul> <li>USB serial number</li> <li>Destination settings</li> <li>Ink absorber counter value (ink amount in the ink absorber)</li> <li>CD / DVD correction value</li> <li>LF / Eject correction value</li> <li>Left margin correction value</li> <li>Record of disabling the function to detect the remaining ink amount</li> </ul> </li> </ul> |
| Ink absorber counter reset                                                                                                    | See "Service mode<br>operation procedures"<br>below. | If the ink absorber counter value is<br>7% or more, replace the ink absorber<br>kit.                                                                                                    |
| LF / Eject correction                                                                                                    | See "Service mode<br>operation procedures"<br>below. |                                                                                                    |
| Left margin correction                                                                                                    | See "Service mode<br>operation procedures"<br>below. |                                                                                                    |
| Destination settings                                                                                                    | See "Service mode<br>operation procedures"<br>below. |                                                                                                    |

Note: At the end of the service mode, press the Power button. The paper lifting plate of the sheet feed unit will be raised.

#### <Service mode operation procedures>

- 1) With the printer power turned off, while pressing the Resume/Cancel button, press and hold the Power button. (DO NOT release the buttons). The Power LED lights in green to indicate that a function is selectable.
- 2) While holding the Power button, release the Resume/Cancel button. (DO NOT release the Power button.)
- 3) While holding the Power button, press the Resume/Cancel button 2 times, and then release both the Power and Resume/Cancel buttons. (Each time the Resume/Cancel button is pressed, the Alarm and Power LEDs light alternately, Alarm in orange and Power in green, starting with Alarm LED.)
- 4) When the Power LED lights in green, press the Resume/Cancel button the specified number of

time(s) according to the function listed in the table below. (Each time the Resume/Cancel button is pressed, the Alarm and Power LEDs light alternately, Alarm in orange and Power in green, starting with Alarm LED.)

| Time(s)  | LED indication  | Function                             | Remarks                                 |
|----------|-----------------|--------------------------------------|-----------------------------------------|
| 0 times  | Green (Power)   | Power off                            | When the print head is not              |
|          |                 |                                      | installed, the carriage                 |
|          |                 |                                      | returns and locks in the                |
|          |                 |                                      | home position capped.                   |
| 1 time   | Orange (Alarm)  | Service test print                   |                                         |
| 2 times  | Green (Power)   | EEPROM information print             |                                         |
| 3 times  | Orange (Alarm)  | EEPROM initialization                |                                         |
| 4 times  | Green (Power)   | Ink absorber counter resetting       | Set a sheet of A4 or Letter sized plain |
|          |                 |                                      | paper in the rear tray or cassette, and |
|          |                 |                                      | reset the ink absorber counter. After   |
|          |                 |                                      | the ink absorber counter is reset, the  |
|          |                 |                                      | counter value is printed automatically. |
|          |                 |                                      | See "Ink absorber counter resetting"    |
|          |                 |                                      | below.                                  |
| 5 times  | Orange (Alarm)  | Destination settings                 | Press the Resume/Cancel                 |
|          |                 |                                      | button the specified number             |
|          |                 |                                      | of time(s) according to the             |
|          |                 |                                      | destination.                            |
| 6 times  | Green (Power)   | Print head deep cleaning             | Cleaning of both Black and Color        |
| 7 times  | Orange (Alarm)  | CD / DVD check pattern print         | Not used in servicing.                  |
| 8 times  | Green (Power)   | CD / DVD print position              | Not used in servicing.                  |
|          |                 | correction (horizontal: X direction) |                                         |
| 9 times  | Orange (Alarm)  | CD / DVD print position              | Not used in servicing.                  |
|          |                 | correction (vertical: Y direction)   |                                         |
| 10 times | Green (Power)   | LF / Eject correction                |                                         |
| 11 times | Orange (Alarm)  | Left margin correction               |                                         |
| 12 times | Green (Power)   | Return to the menu selection         |                                         |
| 13 times | Orange (Alarm)  | Register the ink amount in the ink   |                                         |
|          |                 | absorber                             |                                         |
| 14 to 16 | Green (Power) / | Return to the menu selection         |                                         |
| times    | Orange (Alarm)  |                                      |                                         |

Note: If the Resume/Cancel button is pressed 16 or more times, the Alarm LED (orange) lights steadily without any changes.

#### <Destination settings>

In the destination settings mode, press the Resume/Cancel button the specified number of time(s) according to the destination listed in the table below, and press the Power button.

| Time(s) | LED indication | Destination                  | CD / DVD print |
|---------|----------------|------------------------------|----------------|
| 0 times | Green (Power)  | No change of the destination |                |
| 1 time  | Orange (Alarm) | Japan                        | Supported      |
| 2 times | Green (Power)  | Korea                        | Not supported  |
| 3 times | Orange (Alarm) | US                           | Not supported  |
| 4 times | Green (Power)  | Europe                       | Supported      |
| 5 times | Orange (Alarm) | Australia                    | Supported      |

| 6 times          | Green (Power)  | Asia                         | Supported    |
|------------------|----------------|------------------------------|--------------|
| 7 times          | Orange (Alarm) | China                        | Supported    |
| 8 times          | Green (Power)  | Taiwan                       | Supported    |
| 9 times          | Orange (Alarm) | LAM                          | Supported    |
| 10 times         | Green (Power)  | Brazil                       | Not released |
| 11 times         | Orange (Alarm) | Canada                       | Supported    |
| 12 times or more | Green (Power)  | Return to the menu selection | Supported    |

Note: After setting the destination, confirm the model name and destination in service test print or EEPROM information print.

#### <Ink absorber counter resetting>

Reset the ink absorber counter (to 0%) when the ink absorber is replaced, or when necessary after the logic board is replaced.

- 1) In the service mode, press the Resume/Cancel button 4 times, then press the Power button. The ink absorber counter value of the EEPROM is reset to 0%.
- The flag for resetting of the ink absorber counter is set to ON, and the ink absorber counter value is automatically printed from the selected paper source. ("D=000.0" is printed at the top left of the paper.)

#### <Ink absorber counter setting>

Set the ink absorber counter value to a new EEPROM after the logic board is replaced in servicing.

- 1) Before replacement of the logic board, check the ink absorber counter value in EEPROM information print.
- 2) In the service mode, press the Resume/Cancel button 13 times, then press the Power button to enter the ink absorber counter setting mode.
- 3) In the ink absorber counter setting mode, press the Power button again to enter the main ink absorber counter setting mode. (Since the procedure for setting the ink absorber counter is common among all the models, this step is necessary to set the counter value for the main ink absorber.)
- 4) The ink absorber counter value can be set in 10% increments by pressing the Resume/Cancel button. Press the Resume/Cancel button the appropriate number of time(s) to select the value which is closest to the actual ink absorber counter value.

| Time(s)          | Ink absorber counter value to be set (%)                                              |
|------------------|---------------------------------------------------------------------------------------|
| 0 times          | 0%                                                                                    |
| 1 time           | 10%                                                                                   |
| 2 times          | 20%                                                                                   |
| 3 times          | 30%                                                                                   |
| 4 times          | 40%                                                                                   |
| 5 times          | 50%                                                                                   |
| 6 times          | 60%                                                                                   |
| 7 times          | 70%                                                                                   |
| 8 times          | 80%                                                                                   |
| 9 times          | 90%                                                                                   |
| 10 times or more | Not valid. Press the Power button to return to the ink absorber counter setting mode. |

5) Press the Power button to set the selected value to the EEPROM. Print EEPROM information to confirm that the value is properly set to the EEPROM.

### <LF / Eject correction>

After replacement of the LF / Eject roller, logic board, or platen unit in repair servicing or in refurbishment operation, perform the same level of adjustment as the one performed in the production site. In the production site, the correction method that the scanner automatically reads the printing pattern in order to enhance the correction accuracy (E-MIP correction) is used, however, in the service mode, perform the same LF / Eject correction as the one performed for the 2006 products.

- Details: Print the LF / Eject correction pattern on a sheet of paper. Select the Pattern No. (0 to 2) in which streaks or lines are the least noticeable, press the Resume/Cancel button the same number of time(s) as the selected Pattern No., then press the Power button. (See the flowchart below.)
- In the LF /Eject correction mode, press the Resume/Cancel button the specified number of time(s) according to the paper to be used in LF / Eject correction listed in the table below, then press the Resume/Cancel button. (Set a sheet of selected paper in the rear tray.)

| Time(s) (L) | Paper                  |
|-------------|------------------------|
| 1 time      | HR-101                 |
| 2 times     | GF-500, Office Planner |
| 3 times     | HP BrightWhite         |
| 4 times     | Canon Extra, STEINBEIS |

Note: - Each time the Resume/Cancel button is pressed, the Alarm and Power LEDs light alternately, Alarm in orange and Power in green.

- If the Resume/Cancel button is NOT pressed, and only the Power button is pressed, the printer remains in the LF / Eject correction mode.
- If the Resume/Cancel button is pressed 5 times or more, then the Power button is pressed, the printer returns to the service mode menu selection.
- 2) The LF / Eject correction pattern for the selected paper is printed. (LF correction values from 0 to 2 on the right, Eject correction values from 0 to 2 on the left).

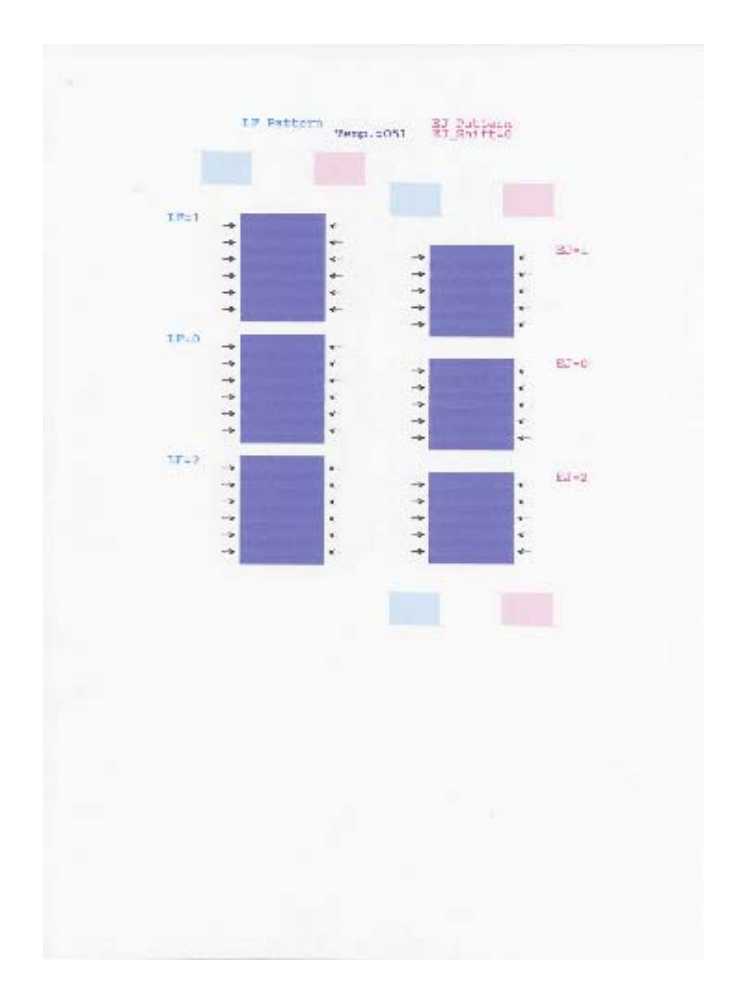

3) In the printout, select the Pattern No. in which streaks or lines are the least noticeable, press the Resume/Cancel button the same number of time(s) as the selected Pattern No., then press the Power button.

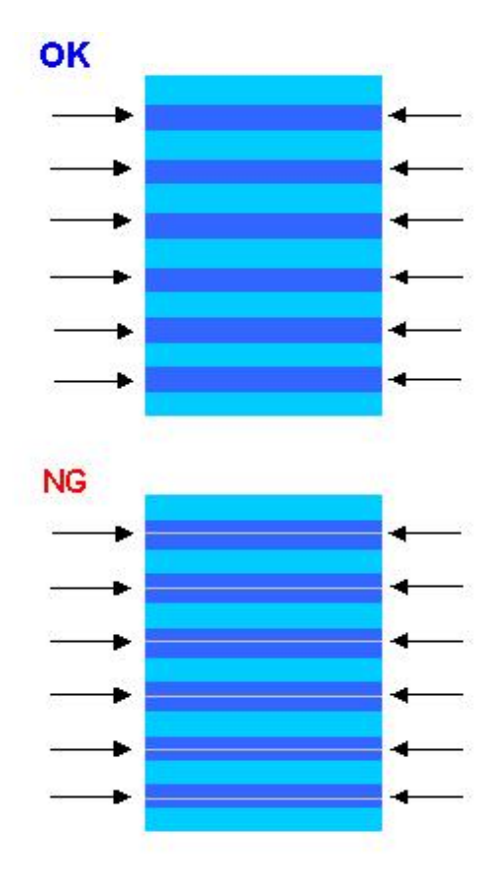

#### 3-1) LF correction value

| Selected pattern number | Number of times the Resume/Cancel button is pressed (M) |
|-------------------------|---------------------------------------------------------|
| 1 (A)                   | 1 time                                                  |
| 0 (B)                   | 0 times                                                 |
| 2 (C)                   | 2 times                                                 |

Note: - Each time the Resume/Cancel button is pressed, the Alarm and Power LEDs light alternately, Alarm in orange and Power in green.

- If the Resume/Cancel button is pressed 3 times or more, then the Power button is pressed, the printer returns to the service mode menu selection.

#### 3-2) Eject correction value

| Selected pattern number | Number of times the Resume/Cancel button is pressed (N) |
|-------------------------|---------------------------------------------------------|
| 1 (A)                   | 1 time                                                  |
| 0 (B)                   | 0 times                                                 |
| 2 (C)                   | 2 times                                                 |

Note: - Each time the Resume/Cancel button is pressed, the Alarm and Power LEDs light alternately, Alarm in orange and Power in green.

- If the Resume/Cancel button is pressed 3 times or more, then the Power button is pressed, the printer returns to the service mode menu selection.

4) The selected LF correction value or Eject correction value is written to the EEPROM, and the flag for the E-MIP correction value becomes OFF, enabling the LF / Eject correction values written to the EEPROM. Then, the flag for the fixed value of the endurance correction becomes ON, and the machine returns to the service mode menu selection.

#### LF / Eject correction flowchart:

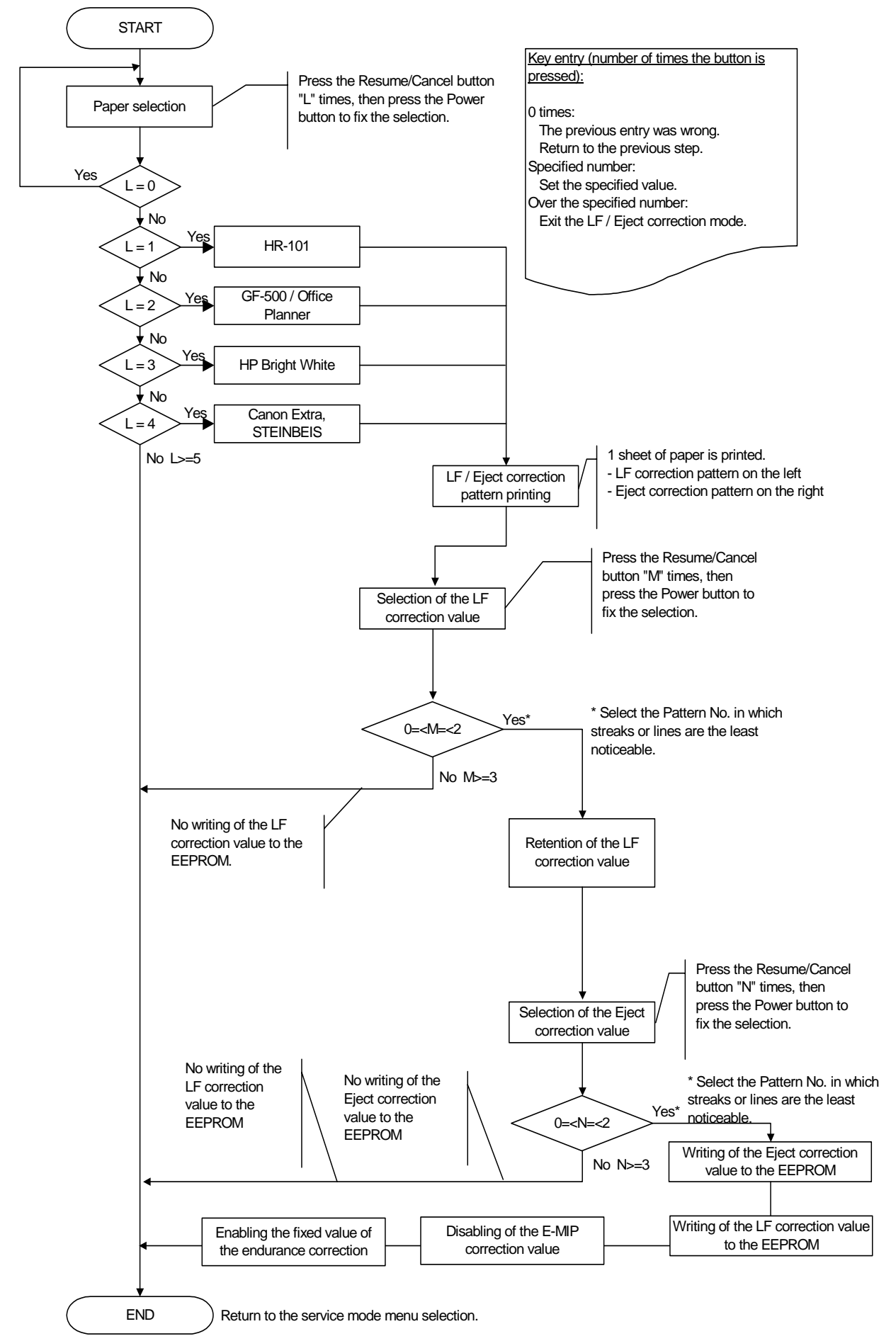

### <Left margin correction>

Adjust the left margin for duplex printing or printing from the cassette.

- 1) Duplex printing from the rear tray and cassette
  - In the left margin correction mode, press the Resume/Cancel button 1 time, then press the Power button 1 time. Duplex printing is performed from the rear tray and cassette.

| Number of times the Resume/Cancel<br>button is pressed (L) | Operation                                                            |
|------------------------------------------------------------|----------------------------------------------------------------------|
| 0 times                                                    | No operation                                                         |
| 1 time                                                     | Duplex printing from the rear tray and cassette                      |
| 2 times                                                    | Return to the service mode menu selection (no writing to the EEPROM) |

From each paper source (rear tray and cassette), 2 sheets of paper are ejected. The first sheet is blank, and the left margin correction pattern is printed on the second sheet. After this, set the correction value to the EEPROM in the steps below.

<Printing sequence>

For detail, see the flowcharts below.

- i) A sheet of paper feeds from the rear tray, and ejected blank (single-sided printing).
- ii) A sheet of paper feeds from the rear tray. Nothing is printed on the front side, and the pattern is printed on the back side (duplex printing).
- iii) A sheet of paper feeds from the cassette, and ejected blank (single-sided printing).
- iv) A sheet of paper feeds from the cassette. The pattern is printed on both sides of paper (duplex printing).

A total of 4 sheets are ejected.

#### 2) Selection of the parameter mode for left margin correction

Press the Resume/Cancel button the specified number of time(s) according to the parameter mode listed in the table below, then press the Power button.

Each time the Resume/Cancel button is pressed, the Alarm and Power LEDs light alternately, Alarm in orange and Power in green.

| Number of times the Resume/Cancel button is pressed (M) | Parameter mode                                                          |
|---------------------------------------------------------|-------------------------------------------------------------------------|
| 0 times                                                 | Duplex printing from the rear tray and cassette                         |
| 1 time                                                  | Back side of paper fed from the rear tray                               |
| 2 times                                                 | Front side of paper fed from the cassette                               |
| 3 times                                                 | Back side of paper fed from the cassette                                |
| 4 times or more                                         | Return to the service mode menu selection (after writing to the EEPROM) |

 Setting of the left margin correction value ("+" means to increase the left margin) Press the Resume/Cancel button the specified number of time(s) according to the correction value listed in the table below, then press the Power button.

| Number of times the Resume/Cancel<br>button is pressed (N) | Left margin correction value                                      |
|------------------------------------------------------------|-------------------------------------------------------------------|
| 0 times                                                    | Return to the parameter mode selection for left margin correction |
| 1 time                                                     | +1 pitch                                                          |

| 2 times         | +2 pitches                                                           |
|-----------------|----------------------------------------------------------------------|
| 3 times         | +3 pitches                                                           |
| 4 times         | -1 pitch                                                             |
| 5 times         | -2 pitches                                                           |
| 6 times         | -3 pitches                                                           |
| 7 times or more | Return to the service mode menu selection (no writing to the EEPROM) |

After the value is set, the machine returns to the parameter mode selection. Repeat steps 2) and 3) to adjust the left margin in each parameter mode: "back side of paper fed from the rear tray," "front side of paper fed from the cassette," and "back side of paper fed from the cassette."

4) After the left margin correction in all the parameter modes is completed, press the Resume/Cancel button 4 times or more in the parameter mode selection, then press the Power button to return to the service mode menu selection.

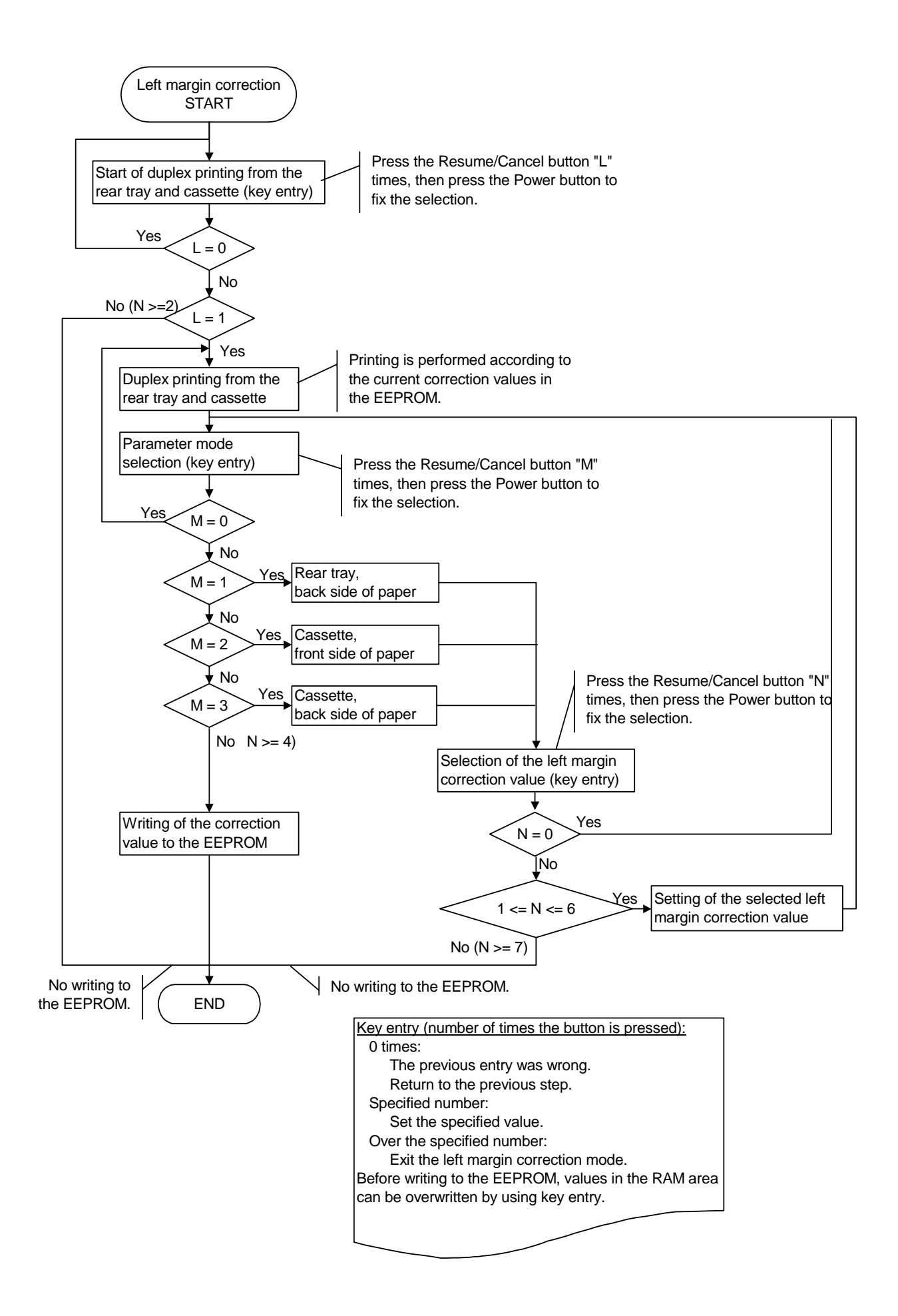

Duplex printing from the rear tray and cassette START Paper source: Rear tray Paper type: Plain paper Print quality: Standard (Custom 3) Single-sided printing Print data: No data (blank) Print quantity: 1 sheet (1 page) Paper source: Rear tray Paper type: Plain paper Print quality: Standard (Custom 3) Single-sided printing Print data: - No data (blank) on the front side - Shipment inspection pattern 2 on the back side Print quantity: 1 sheet (1 page) Paper source: Cassette Paper type: Plain paper Print quality: Standard (Custom 3) Single-sided printing Print data: No data (blank) Print quantity: 1 sheet (1 page) Paper source: Cassette Paper type: Plain paper Print quality: Standard (Custom 3) Single-sided printing Print data: Shipment inspection pattern 2 on both sides of paper Print quantity: 1 sheet (2 pages) END

| 6. SERVICE                 |                                                                                                    |                                                                                                    |  |  |  |  |
|----------------------------|----------------------------------------------------------------------------------------------------|----------------------------------------------------------------------------------------------------|--|--|--|--|
| Service Plan               | Product Repair  Sy unit replacement of major units (including print h<br><others> By product exchange with the same or successive<br/>by replacement of major units or external compone<br/>Product Exchange servicing is not feasible</others> |                                                                                                    |  |  |  |  |
|                            | Major Unit Repair                                                                                                    | By the local sales companies                                                                                                    |  |  |  |  |
|                            | IWS                                                                                                    | [ ] Applicable [V] Not applicable                                                                                                    |  |  |  |  |
|                            | Service Method                                                                                                    | Should be determined by each sales company according to this Service Plan.                                                                                                    |  |  |  |  |
| Service Parts              | Available Parts                                                                                                    | <ul> <li><japan> Parts specified in this Service Plan, Parts Catalog, and<br/>Service Information bulletins<br/>Electrical custom parts listed in this Service Plan are<br/>available only in 2 order windows.</japan></li> <li><others> Parts specified in this Service Plan and in the Simplified<br/>Service Manual</others></li> </ul> |  |  |  |  |
|                            | Supply Period                                                                                                    | <ul> <li><japan> During production, and for 5 years after discontinuance of production.</japan></li> <li><others> During production, and for 2 years after discontinuance of production (except the printer head, whose supply period is 5 years after discontinuance).</others></li> </ul>                                                |  |  |  |  |
|                            | Final Order                                                                                                    | <japan> YFI in the 5th year after discontinuance of production <others> YFI in the 2nd year after discontinuance of production (For the print head, YFI in the 5th year after discontinuance of production)</others></japan>                                                                                                    |  |  |  |  |
|                            | Stock Date                                                                                                    | SENSO Parts, Starter Parts: From August 15, 2007<br>Other parts: From November 15, 2007                                                                                                    |  |  |  |  |
|                            | Repair by Canon Inc.                                                                                                    | Not available. (No repair is conducted by Canon Inc.)                                                                                                    |  |  |  |  |
| Parts for<br>Refurbishment | Available Parts                                                                                                    | <cmj, cusa=""> All parts<br/><others> Parts specified in the Parts Catalog</others></cmj,>                                                                                                    |  |  |  |  |
|                            | Supply Period                                                                                                    | During production                                                                                                    |  |  |  |  |
|                            | Final Order                                                                                                    | 3 months prior to discontinuance of production                                                                                                    |  |  |  |  |
| Service Materials          | Service Manual and Parts Catalog (Japan), Service Information (others)                                                                                                    |                                                                                                    |  |  |  |  |
| Special Tools              | See Chapter 4-4, Special Tools.                                                                                                    |                                                                                                    |  |  |  |  |
| Service Training           | [V] Applicable                                                                                                    | [ ] Not applicable                                                                                                    |  |  |  |  |
| Remarks                    | Disclosure of this plan                                                                                                    | to any outside parties including OEM customers is strictly prohibited.                                                                                                    |  |  |  |  |

#### 

This page intentionally left blank

# FIGURE 1 PRINTER & PRINT HEAD

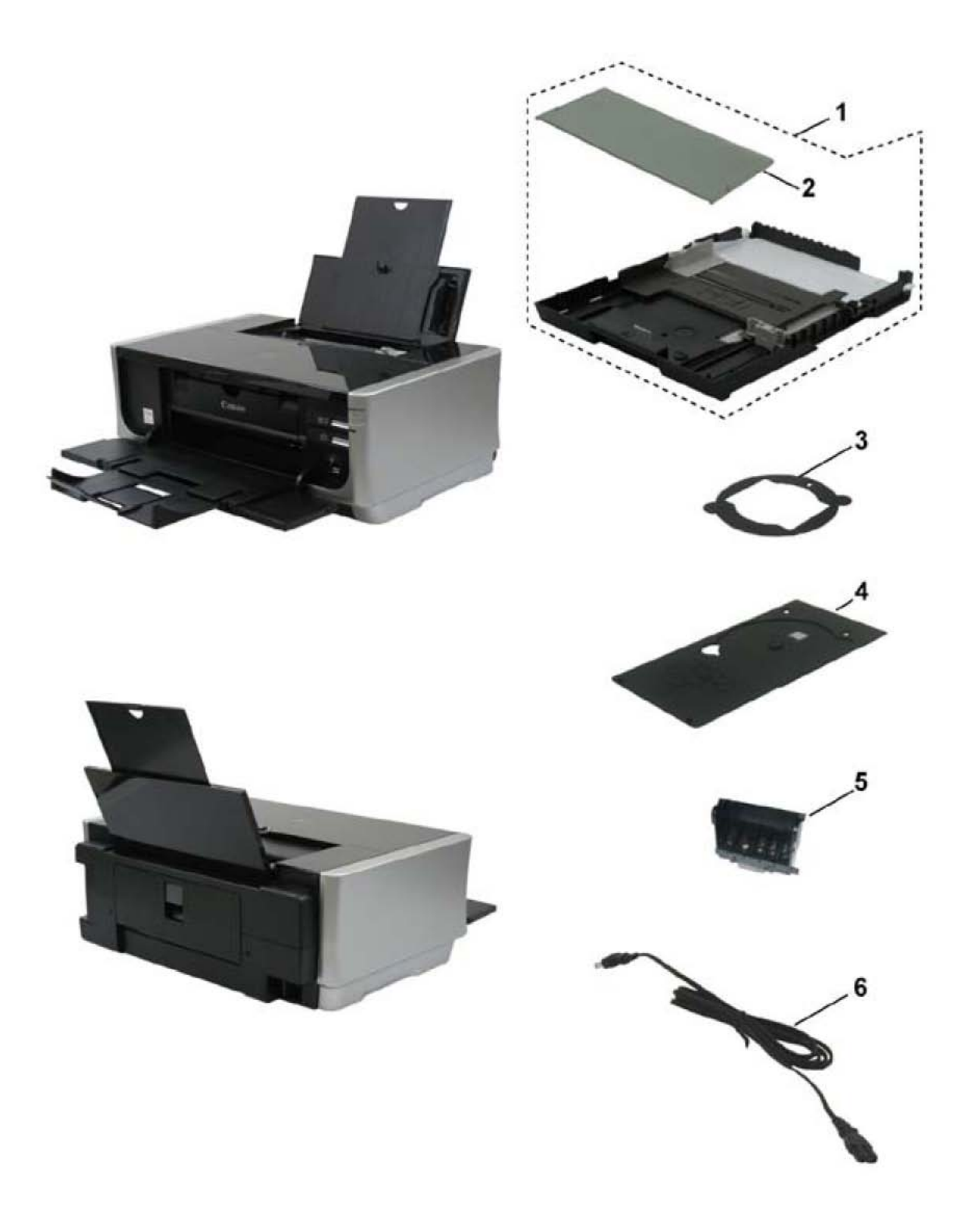

| FIGURE<br>&<br>KEY No. |   | PART<br>NUMBER   | RAN<br>K | QTY | DESCRIPTION     | REMARKS                      |  |
|------------------------|---|------------------|----------|-----|-----------------|------------------------------|--|
| 1-                     | 1 | QM3-2720-00<br>0 |          | 1   | CASSETTE UNIT   |                              |  |
|                        | 2 | QC2-1925-000     |          | 1   | COVER, CASSETTE |                              |  |
|                        | 3 | QA4-1117-000     |          | 1   | TRAY, CD SUB    | W/ CDR PRINTING              |  |
|                        | 4 | QL2-1449-000     |          | 1   | CDR TRAY ASS'Y  | W/ CDR PRINTING              |  |
|                        | 5 | QY6-0067-000     |          | 1   | PRINT HEAD      |                              |  |
|                        | 6 | QH2-2716-000     |          | 1   | CORD, POWER     | 220V-240V(EUM, EMB, ASA, MY) |  |
|                        | 6 | QH2-2719-000     |          | 1   | CORD, POWER     | 100V-120V                    |  |
|                        | 6 | QK1-0776-000     |          | 1   | CORD, POWER     | 220V-240V(AU)                |  |
|                        | 6 | QK1-2017-000     |          | 1   | CORD, POWER     | 100V-120V(TW)                |  |
|                        | 6 | QK1-3048-000     |          | 1   | CORD, POWER     | 120V-240V(LAM, CHN)          |  |
|                        | 6 | QK1-3761-000     |          | 1   | CORD, POWER     | 100V(JP)                     |  |
|                        | 6 | WT3-5156-000     |          | 1   | CORD, POWER     | 220V-240V(GB, HK)            |  |
|                        | 6 | WT3-5160-000     |          | 1   | CORD, POWER     | 220V-240V(KR)                |  |

# FIGURE 2 AC ADAPTER

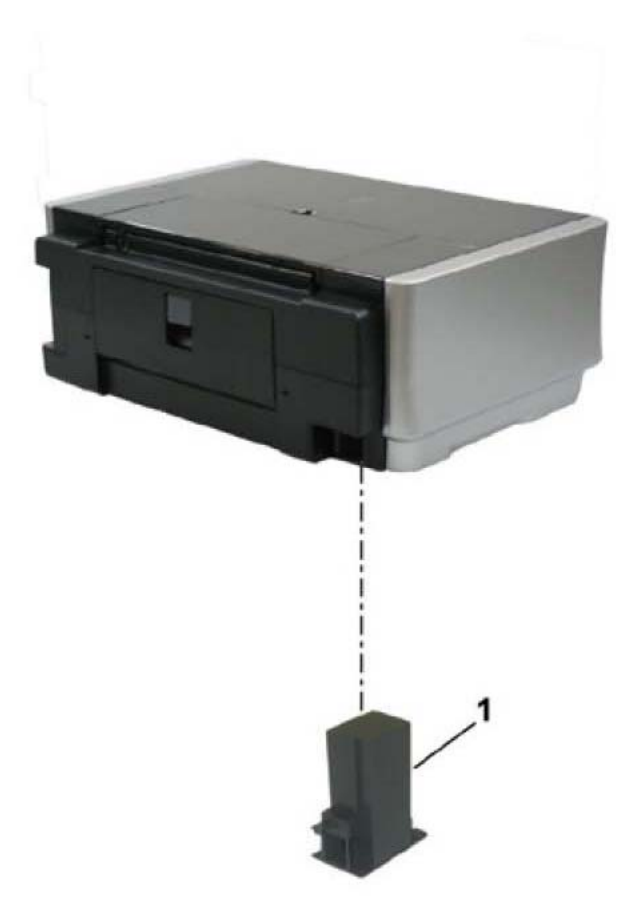

| FIGU<br>KEY | IRE &<br>No. | PART<br>NUMBER | RAN<br>K | QTY | DESCRIPTION                   | REMARKS |
|-------------|--------------|----------------|----------|-----|-------------------------------|---------|
| 2-          | 1            | QK1-3691-000   |          | 1   | AC ADAPTER: 100V-240V 50/60HZ |         |

# FIGURE 3 OPERATION PANEL UNIT & MAIN CASE UNIT

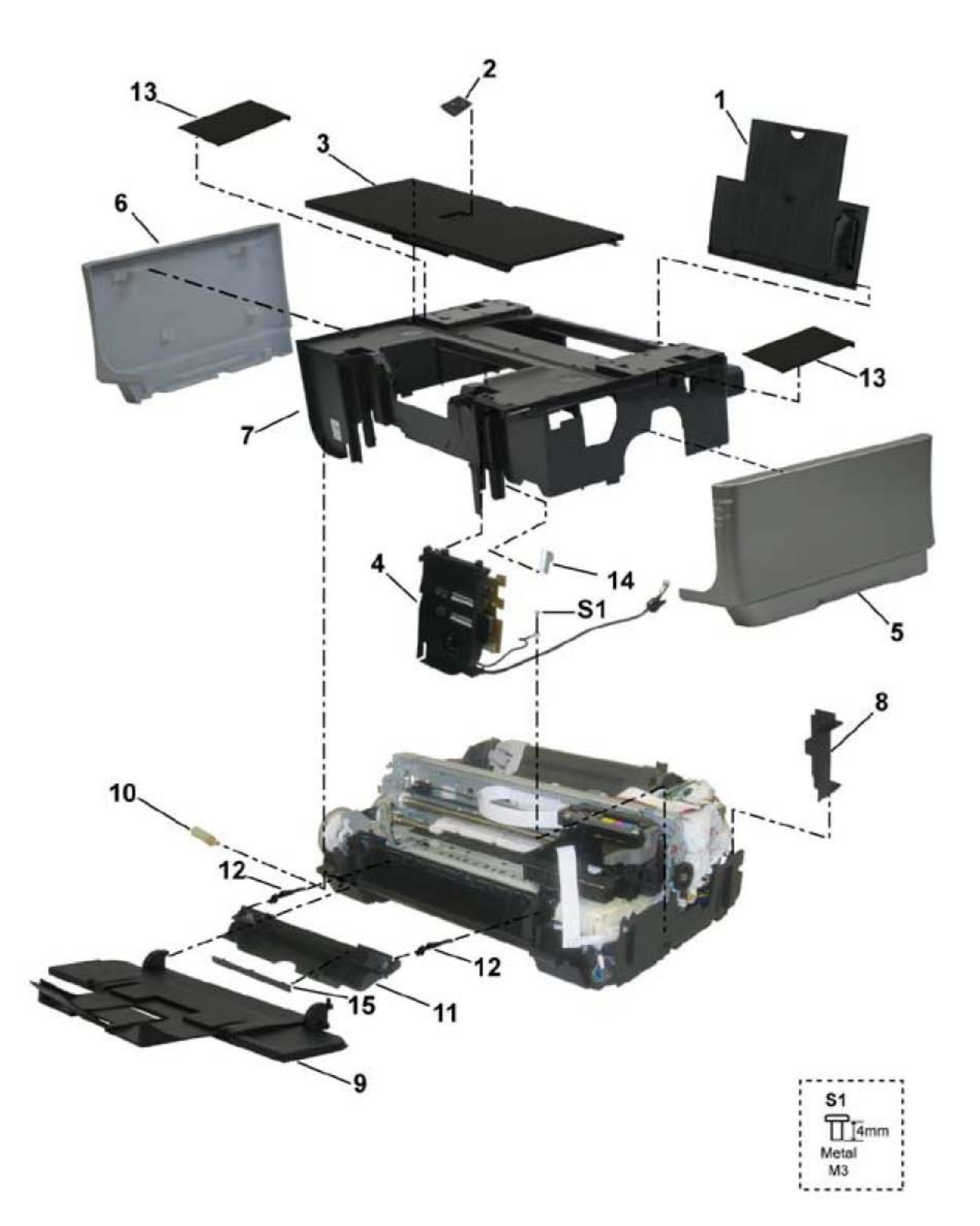

| FIGU<br>KEY | RE &<br>No. | PART<br>NUMBER | RAN<br>K | QTY | DESCRIPTION        | REMARKS           |
|-------------|-------------|----------------|----------|-----|--------------------|-------------------|
| 3-          | 1           | QM3-2193-000   |          | 1   | PAPER SUPPORT UNIT |                   |
|             | 2           | QC1-9023-000   |          | 1   | EMBLEM             | FOR JAPAN         |
|             | 2           | QC1-9024-000   |          | 1   | EMBLEM             | FOR OTHER REGIONS |
|             | 2           | QC2-4900-000   |          | 1   | EMBLEM             | FOR FRANCE        |
|             | 3           | QM3-2190-000   |          | 1   | ACCESS COVER UNIT  |                   |
|             | 4           | QM3-2192-000   |          | 1   | FRONT COVER UNIT   |                   |
|             | 5           | QM3-2191-000   |          | 1   | SIDE COVER R UNIT  |                   |
|             | 6           | QC2-4418-000   |          | 1   | COVER, LEFT        |                   |
|             | 7           | QC2-4419-000   |          | 1   | MAIN CASE          |                   |
|             | 8           | QC2-4420-000   |          | 1   | COVER, I/F         |                   |
|             | 9           | QM3-2189-000   |          | 1   | FRONT DOOR UNIT    |                   |
|             | 10          | QC1-6573-000   |          | 1   | DAMPER, DOOR       |                   |
|             | 11          | QM3-2721-000   |          | 1   | INNER COVER UNIT   |                   |
|             | 12          | QC2-0424-000   |          | 2   | ARM, RELEASE       |                   |
|             | 13          | QC2-5980-000   |          | 2   | COVER, MAIN CASE   |                   |
|             | 14          | QC2-1877-000   |          | 1   | COVER, INK MIST    |                   |
|             | 15          | QC1-9987-000   |          | 1   | COVER, GAP         | W/O CDR PRINTING  |

## FIGURE 4 BOTTOM CASE UNIT & INK ABSORBER

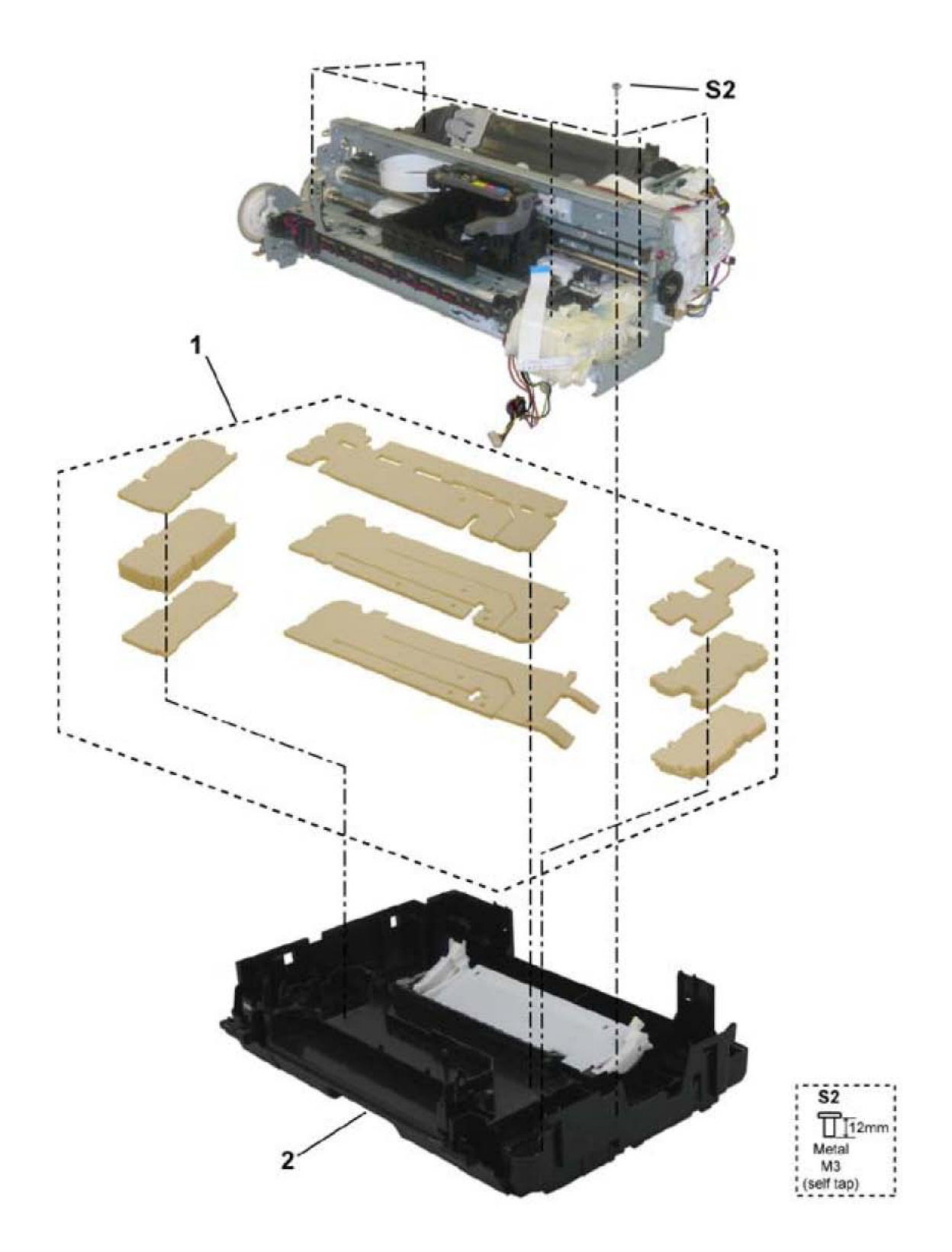

| FIGU<br>KEY | RE &<br>No. | PART<br>NUMBER | RAN<br>K | QTY | DESCRIPTION      | REMARKS |
|-------------|-------------|----------------|----------|-----|------------------|---------|
| 4-          | 1           | QY5-0190-000   |          | 1   | ABSORBER KIT     |         |
|             | 2           | QM3-2718-000   |          | 1   | BOTTOM CASE UNIT |         |

# FIGURE 5 LOGIC BOARD ASS'Y

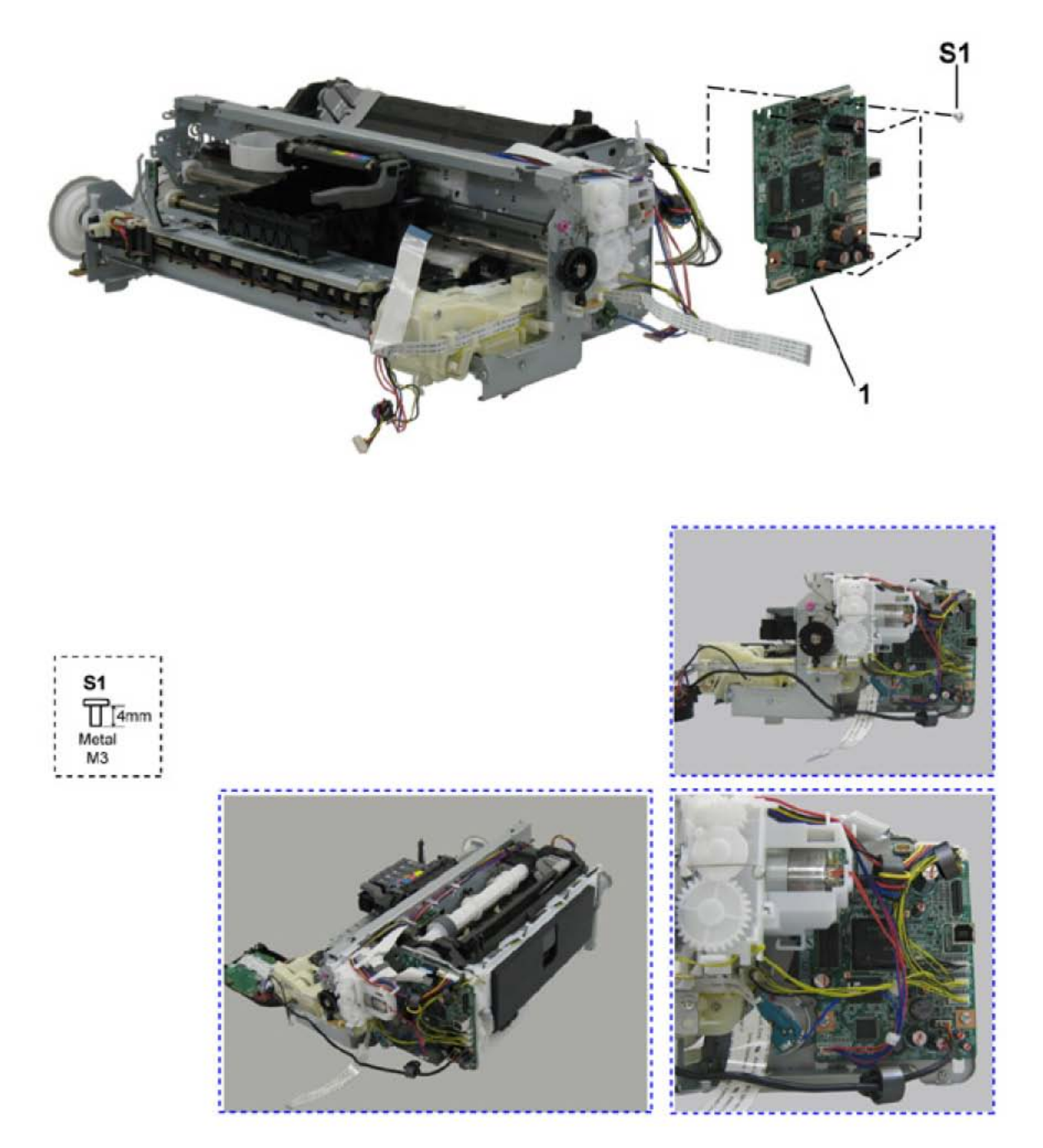

| FIGU<br>KEY | IRE &<br>No. | PART<br>NUMBER | RAN<br>K | QTY | DESCRIPTION       | REMARKS |
|-------------|--------------|----------------|----------|-----|-------------------|---------|
| 5-          | 1            | QM3-2738-000   |          | 1   | LOGIC BOARD ASS'Y |         |

# FIGURE 6 SHEET FEED UNIT

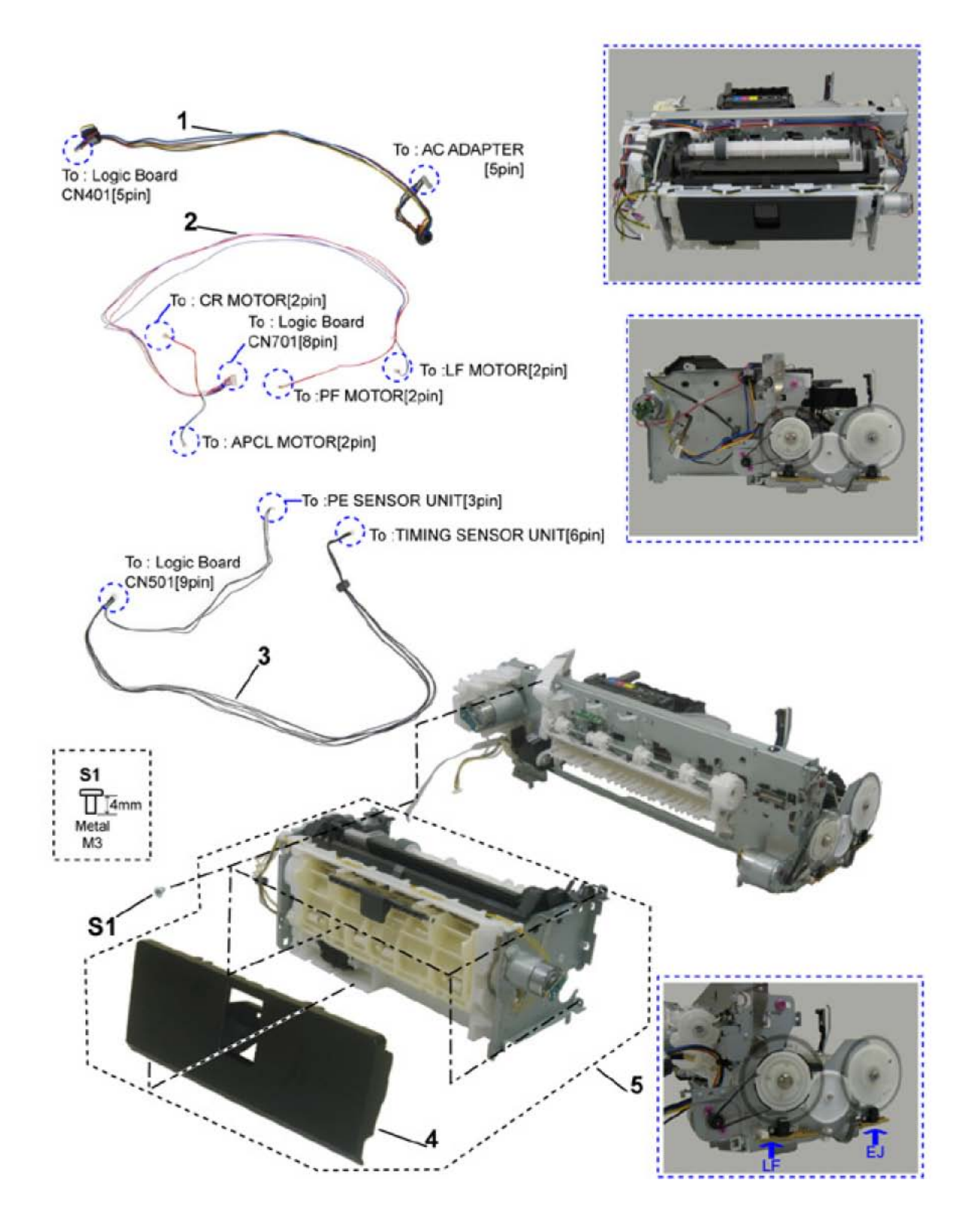

| FIGU<br>KEY | RE &<br>No. | PART<br>NUMBER | RAN<br>K | QTY | DESCRIPTION                     | REMARKS |
|-------------|-------------|----------------|----------|-----|---------------------------------|---------|
| 6-          | 1           | QM3-2746-000   |          | 1   | DC CONNECTOR ASS'Y              |         |
|             | 2           | QM3-2749-000   |          | 1   | MOTOR MULTI HARNESS ASS'Y       |         |
|             | 3           | QM3-2740-000   |          | 1   | ENCORDER MULTI HARNESS<br>ASS'Y |         |
|             | 4           | QC2-5978-000   |          | 1   | COVER, PAPER FEED GUIDE         |         |
|             | 5           | QM3-2723-000   |          | 1   | SHEET FEEDER UNIT               |         |

# FIGURE 7 CARRIAGE UNIT

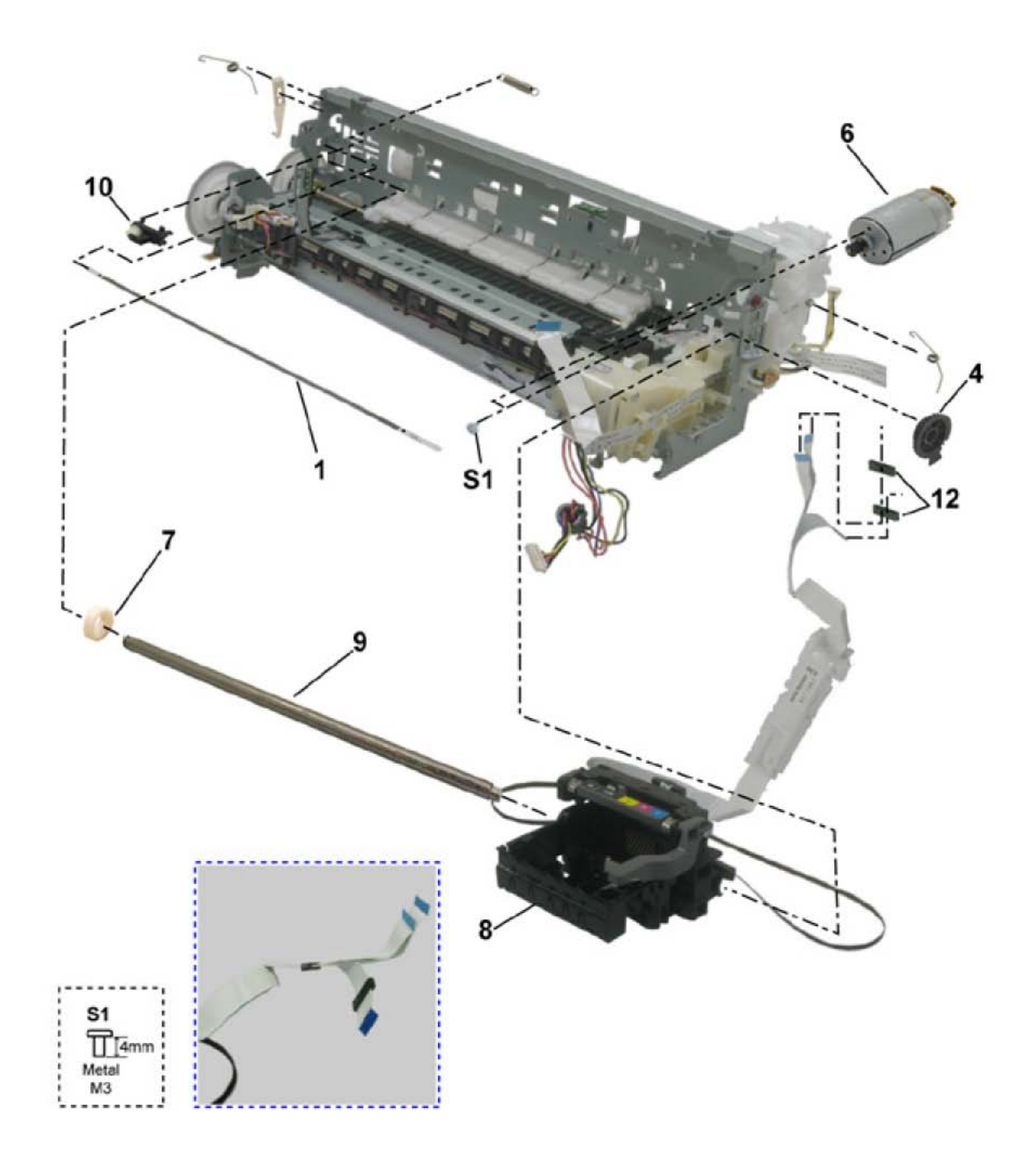

| FIGU<br>KEY | RE &<br>No. | PART<br>NUMBER | RAN<br>K | QTY | DESCRIPTION             | REMARKS |
|-------------|-------------|----------------|----------|-----|-------------------------|---------|
| 7-          | 1           | QC1-6526-000   |          | 1   | FILM, TIMING SLIT STRIP |         |
|             | 2           | QC1-6201-000   |          | 1   | SPRING, LEAF            |         |
|             | 3           | QC2-0080-000   |          | 1   | CLIP, SHAFT R           |         |
|             | 4           | QC2-4426-000   |          | 1   | CAM, CARRIAGE SHAFT R   |         |
|             | 5           | QC2-0083-000   |          | 1   | CLIP, SHAFT L           |         |
|             | 6           | QK1-1500-000   |          | 1   | MOTOR, CARRIAGE         |         |
|             | 7           | QC2-4425-000   |          | 1   | CAM, CARRIAGE SHAFT L   |         |
|             | 8           | QM3-2264-000   |          | 1   | CARRIAGE UNIT           |         |
|             | 9           | QC2-0414-000   | N        | 1   | SHAFT, CARRIAGE         |         |
|             | 10          | QL2-0938-000   |          | 1   | IDLER PULLEY ASS'Y      |         |
|             | 11          | QC1-6202-000   |          | 1   | SPRING, COIL            |         |
|             | 12          | QK1-3852-000   |          | 2   | CORE, RING              |         |

# FIGURE 8 PLATEN UNIT

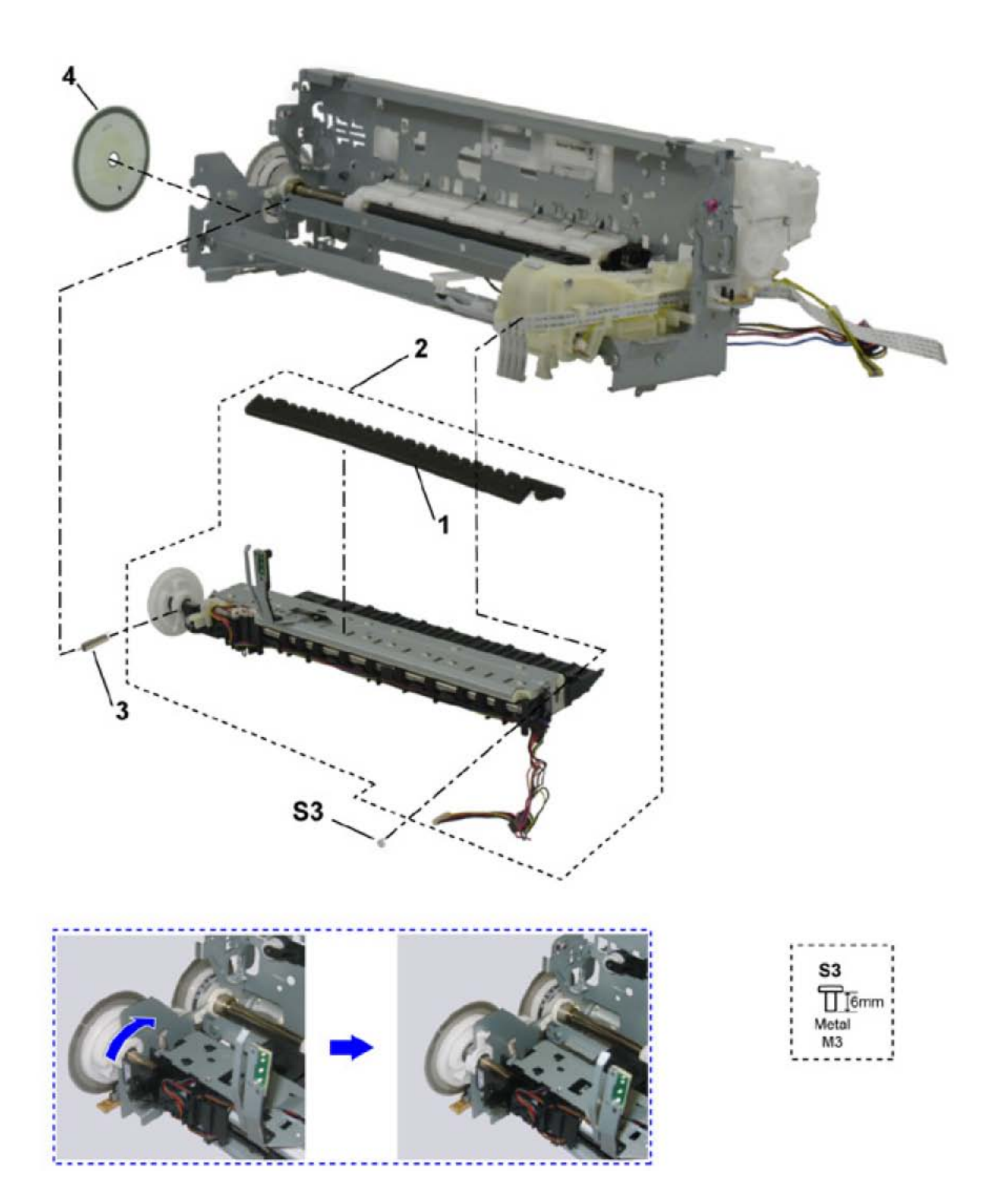

| FIGU<br>KEY | RE &<br>No. | PART<br>NUMBER | RAN<br>K | QTY | DESCRIPTION                  | REMARKS |
|-------------|-------------|----------------|----------|-----|------------------------------|---------|
| 8-          | 1           | QC2-4888-000   |          | 1   | ABSORBER, INK                |         |
|             | 2           | QM3-2725-000   |          | 1   | PLATEN UNIT                  |         |
|             | 3           | QC1-6619-000   |          | 1   | SPRING, TENSION              |         |
|             | 4           | QC2-4881-000   |          | 1   | FILM, TIMING SLIT DISK EJECT |         |

# FIGURE 9 PURGE UNIT

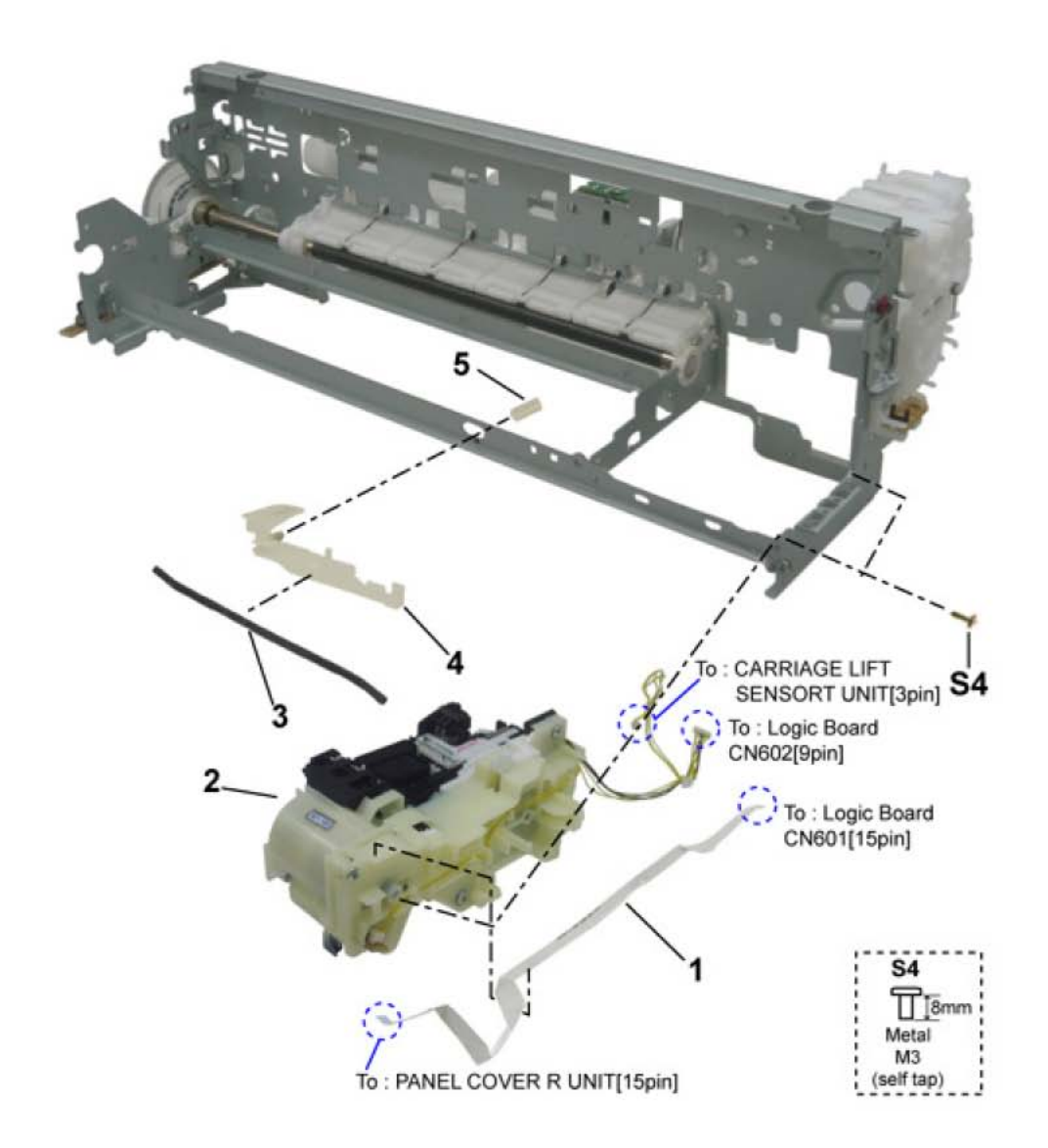

| FIGURE & PAF<br>KEY No. NUM |   | PART<br>NUMBER | RAN<br>K | QTY | DESCRIPTION     | REMARKS |
|-----------------------------|---|----------------|----------|-----|-----------------|---------|
| 9-                          | 1 | QK1-2830-000   |          | 1   | CABLE, PANEL    |         |
|                             | 2 | QM3-0007-010   |          | 1   | PURGE UNIT      |         |
|                             | 3 | QC2-0089-000   |          | 1   | TUBE, INK       |         |
|                             | 4 | QC2-0030-000   |          | 1   | COVER, INK TUBE |         |
|                             | 5 | QC2-0085-000   |          | 1   | TUBE, INK JOINT |         |

# FIGURE 10 PAPER FEED & CARRIAGE LIFT PART

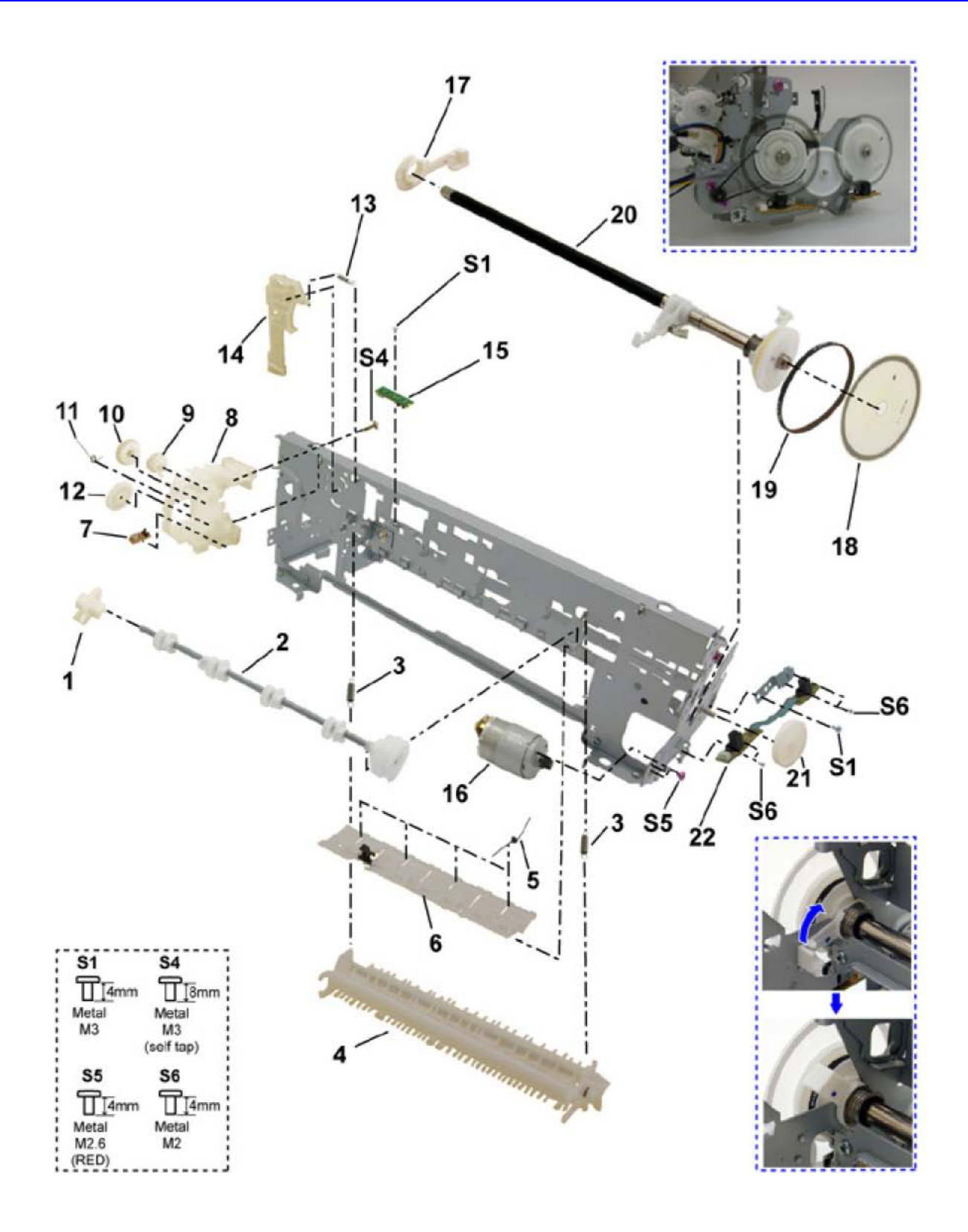

| FIGURE &<br>KEY No. |    | PART<br>NUMBER | RAN<br>K | QTY | DESCRIPTION                  | REMARKS |  |  |
|---------------------|----|----------------|----------|-----|------------------------------|---------|--|--|
| 10-                 | 1  | QC1-9941-000   |          | 1   | CAM, SWING ARM LOCK          |         |  |  |
|                     | 2  | QL2-1450-000   |          | 1   | PR LIFT SHAFT ASS'Y          |         |  |  |
|                     | 3  | QC1-6232-000   |          | 2   | SPRING, TENSION              |         |  |  |
|                     | 4  | QM2-3890-000   |          | 1   | PAPER GUIDE UNIT             |         |  |  |
|                     | 5  | QC1-9937-000   |          | 4   | SPRING, TORSION              |         |  |  |
|                     | 6  | QM2-3886-010   |          | 1   | PRESSURE ROLLER ASS'Y        |         |  |  |
|                     | 7  | QM3-1273-000   |          | 1   | CARRIAGE LIFT SENSOR UNIT    |         |  |  |
|                     | 8  | QC2-4433-000   |          | 1   | CARRIAGE LIFT GEAR BASE UNIT |         |  |  |
|                     | 9  | QC2-1873-000   |          | 1   | GEAR, INPUT CARRIAGE LIFT    |         |  |  |
|                     | 10 | QC1-6212-000   |          | 1   | GEAR, IDLER CARRIAGE LIFT    |         |  |  |
|                     | 11 | QC2-0039-000   |          | 1   | SPRING, TORSION              |         |  |  |
|                     | 12 | QC2-0038-000   |          | 1   | GEAR, OUTPUT CARRIAGE LIFT   |         |  |  |
|                     | 13 | QC2-0052-000   |          | 1   | SPRING, TENSION              |         |  |  |
|                     | 14 | QC2-0040-000   |          | 1   | LEVER, SWING ARM LOCK        |         |  |  |
|                     | 15 | QM3-1274-000   |          | 1   | PE SENSOR UNIT               |         |  |  |
|                     | 16 | QK1-3849-000   |          | 1   | MOTOR, PAPER FEED            |         |  |  |
|                     | 17 | QC1-9939-000   |          | 1   | BUSHING                      |         |  |  |
|                     | 18 | QC2-4880-000   |          | 1   | FILM, TIMING SLIT DISK       |         |  |  |
|                     | 19 | QC1-6230-000   |          | 1   | BELT, PAPER FEED             |         |  |  |
|                     | 20 | QL2-1490-000   |          | 1   | FEED ROLLER ASS'Y            |         |  |  |
|                     | 21 | QC1-6225-000   |          | 1   | GEAR, EJECT                  |         |  |  |
|                     | 22 | QM3-2464-000   |          | 1   | TIMING SENSOR UNIT           |         |  |  |

# FIGURE 11 OPTION & CONSUMABLES

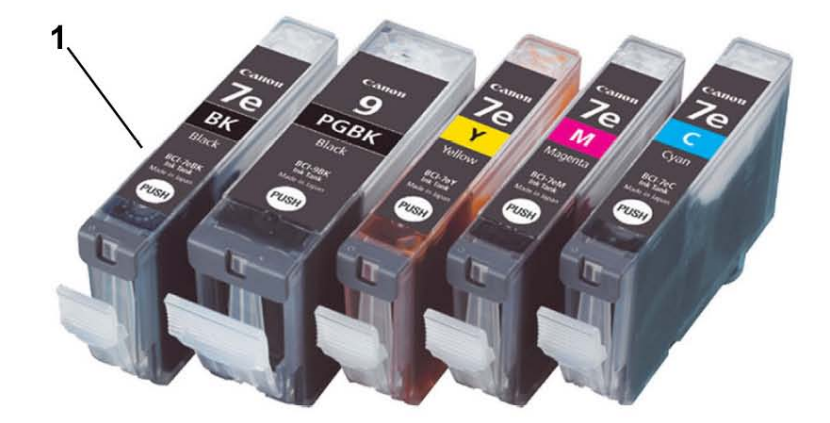

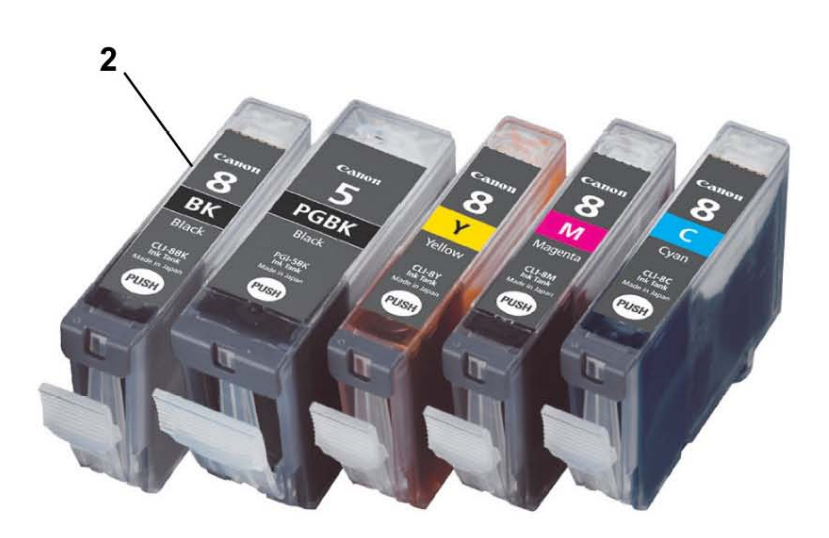

| FIGURE & PART<br>KEY No. NUMBER |     | RAN<br>K | QTY | DESCRIPTION | REMARKS                  |             |
|---------------------------------|-----|----------|-----|-------------|--------------------------|-------------|
| 11 -                            | 1   | NPN      |     | 1           | BLACK INK TANK BCI-9BK   | CONSUMABLES |
|                                 |     | NPN      |     | 1           | BLACK INK TANK BCI-7eBK  | CONSUMABLES |
|                                 |     | NPN      |     | 1           | YELLOW INK TANK BCI7eY   | CONSUMABLES |
|                                 |     | NPN      |     | 1           | MAGENTA INK TANK BCI-7eM | CONSUMABLES |
|                                 |     | NPN      |     | 1           | CYAN INK TANK BCI-7eC    | CONSUMABLES |
|                                 | 2   | NPN      |     | 1           | BLACK INK TANK PGI-5BK   | CONSUMABLES |
|                                 | NPN |          |     | 1           | BLACK INK TANK CLI-8BK   | CONSUMABLES |
|                                 |     | NPN      |     | 1           | YELLOW INK TANK CLI-8Y   | CONSUMABLES |
|                                 |     | NPN      |     | 1           | MAGENTA INK TANK CLI-8M  | CONSUMABLES |
|                                 |     | NPN      |     | 1           | CYAN INK TANK CLI-8C     | CONSUMABLES |

# FIGURE 12 TOOL

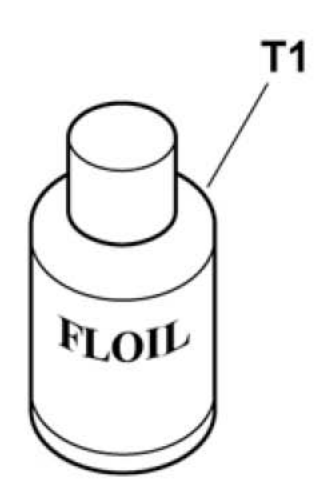

## LIST OF TOOL

| FIGURE &<br>KEY No. |   | PART<br>NUMBER | RAN<br>K | QTY | DESCRIPTION             | REMARKS |
|---------------------|---|----------------|----------|-----|-------------------------|---------|
| Т-                  | 1 | QY9-0057-000   |          | 1   | LUBE, FLOIL KG107A, OIL |         |

# **SCREW & WASHER LIST**

| FIGURE &<br>KEY No. |   | PART<br>NUMBER | RAN<br>K | QTY | DESCRIPTION                       | REMARKS |
|---------------------|---|----------------|----------|-----|-----------------------------------|---------|
| S -                 | 1 | XB1-2300-405   |          |     | SCREW, MACH.BH, M3X4              |         |
|                     | 2 | XA9-1752-000   |          |     | SCREW, TAP, WASHER HEAD,<br>M3X12 |         |
|                     | 3 | XB2-4300-605   |          |     | SCREW, W/WASHER, M3X6             |         |
|                     | 4 | XB4-7300-805   |          |     | SCREW, TP, BH3X8                  |         |
|                     | 5 | XA9-1754-000   |          |     | SCREW, BIND, M2.6X4(RED)          |         |
|                     | 6 | XB1-2200-405   |          |     | SCREW, M2X4                       |         |

# NUMERICAL INDEX

|              | FIGURE     |            |                               |              | FIGURE   |             |                              |
|--------------|------------|------------|-------------------------------|--------------|----------|-------------|------------------------------|
| PART NUMBER  | 8          | k          | DESCRIPTION                   | PART NUMBER  | 8        | *           | DESCRIPTION                  |
| OA4-1117-000 |            | <b>NO.</b> |                               | OM3-0007-010 |          | <b>NO</b> . |                              |
| QC1-6201-000 | 7-         | 2          | SPRING LEAF                   | QM3-1273-000 | 10-      | 7           | CARRIAGE LIFT SENSOR LINIT   |
| QC1-6202-000 | 7-         | 11         | SPRING, COII                  | QM3-1274-000 | 10-      | 15          | PE SENSOR UNIT               |
| QC1-6212-000 | 10-        | 10         | GEAR. IDLER CARRIAGE LIFT     | QM3-2189-000 | 3-       | 9           | FRONT DOOR UNIT              |
| QC1-6225-000 | 10-        | 21         | GEAR, EJECT                   | QM3-2190-000 | 3-       | 3           | ACCESS COVER UNIT            |
| QC1-6230-000 | 10-        | 19         | BELT, PAPER FEED              | QM3-2191-000 | 3-       | 5           | SIDE COVER R UNIT            |
| QC1-6232-000 | 10-        | 3          | SPRING, TENSION               | QM3-2192-000 | 3-       | 4           | FRONT COVER UNIT             |
| QC1-6526-000 | 7-         | 1          | FILM, TIMING SLIT STRIP       | QM3-2193-000 | 3-       | 1           | PAPER SUPPORT UNIT           |
| QC1-6573-000 | 3-         | 10         | DAMPER, DOOR                  | QM3-2264-000 | 7-       | 8           | CARRIAGE UNIT                |
| QC1-6619-000 | 8-         | 3          | SPRING, TENSION               | QM3-2464-000 | 10-      | 22          | TIMING SENSOR UNIT           |
| QC1-9023-000 | 3-         | 2          | EMBLEM                        | QM3-2718-000 | 4-       | 2           | BOTTOM CASE UNIT             |
| QC1-9024-000 | 3-         | 2          | EMBLEM                        | QM3-2720-000 | 1-       | 1           | CASSETTE UNIT                |
| QC1-9937-000 | 10-        | 5          | SPRING, TORSION               | QM3-2721-000 | 3-       | 11          | INNER COVER UNIT             |
| QC1-9939-000 | 10-        | 17         | BUSHING                       | QM3-2723-000 | 6-       | 5           | SHEET FEEDER UNIT            |
| QC1-9941-000 | 10-        | 1          | CAM, SWING ARM LOCK           | QM3-2725-000 | 8-       | 2           | PLATEN UNIT                  |
| QC1-9987-000 | 3-         | 15         | COVER, GAP                    | QM3-2738-000 | 5-       | 1           | LOGIC BOARD ASS'Y            |
| QC2-0030-000 | 9-         | 4          |                               | QM3-2740-000 | 6-       | 3           | ENCORDER MULTI HARNESS ASS'Y |
| QC2-0038-000 | 10-        | 12         | GEAR, OUTPUT CARRIAGE LIFT    | QM3-2746-000 | 6-       | 1           |                              |
| QC2-0039-000 | 10-        | 11         | SPRING, TORSION               | QM3-2749-000 | 6-       | 2           | MOTOR MULTI HARNESS ASS'Y    |
| QC2-0040-000 | 10-        | 14         | LEVER, SWING ARM LOCK         | QY5-0190-000 | 4-       | 1           |                              |
| QC2-0052-000 | 7          | 13         |                               | Q16-0067-000 |          | 0<br>1      |                              |
| QC2-0080-000 | 7-         | 5          | CLIP, SHAFT K                 | WT3 5156 000 | 1        | 6           |                              |
| 002-0085-000 | 0 <u>-</u> | 5          |                               | WT3-5160-000 | 1_       | 6           |                              |
| 002-0089-000 | a_         | 3          |                               | XA9-1752-000 | <u> </u> | 2           | SCREW TAP WASHER HEAD M3X12  |
| QC2-0003-000 | 7-         | 9          | SHAFT CARRIAGE                | XA9-1752-000 | S-       | 5           | SCREW BIND M2 6X4(RED)       |
| QC2-0424-000 | 3-         | 12         | ARM, RELEASE                  | XB1-2200-405 | S-       | 6           | SCREW, M2X4                  |
| QC2-1873-000 | 10-        | 9          | GEAR. INPUT CARRIAGE LIFT     | XB1-2300-405 | S-       | 1           | SCREW, MACH.BH, M3X4         |
| QC2-1877-000 | 3-         | 14         | COVER, INK MIST               | XB2-4300-605 | S-       | 3           | SCREW, W/WASHER, M3X6        |
| QC2-1925-000 | 1-         | 2          | COVER, CASSETTE               | XB4-7300-805 | S-       | 4           | SCREW, TP, BH3X8             |
| QC2-4418-000 | 3-         | 6          | COVER, LEFT                   |              |          |             |                              |
| QC2-4419-000 | 3-         | 7          | MAIN CASE                     |              |          |             |                              |
| QC2-4420-000 | 3-         | 8          | COVER, I/F                    |              |          |             |                              |
| QC2-4425-000 | 7-         | 7          | CAM, CARRIAGE SHAFT L         |              |          |             |                              |
| QC2-4426-000 | 7-         | 4          | CAM, CARRIAGE SHAFT R         |              |          |             |                              |
| QC2-4433-000 | 10-        | 8          | CARRIAGE LIFT GEAR BASE UNIT  |              |          |             |                              |
| QC2-4880-000 | 10-        | 18         | FILM, TIMING SLIT DISK        |              |          |             |                              |
| QC2-4881-000 | 8-         | 4          | FILM, TIMING SLIT DISK EJECT  |              |          |             |                              |
| QC2-4888-000 | 8-         | 1          | ABSORBER, INK                 |              |          |             |                              |
| QC2-4900-000 | 3-         | 2          | EMBLEM                        |              |          |             |                              |
| QC2-5978-000 | 6-         | 4          | COVER, PAPER FEED GUIDE       |              |          |             |                              |
| QC2-5980-000 | 3-         | 13         | COVER, MAIN CASE              |              |          |             |                              |
| QH2-2716-000 | 1-         | 6          | CORD, POWER                   |              |          |             |                              |
| QH2-2719-000 | 1-         | 6          |                               |              |          |             |                              |
| QK1-0776-000 | 7          | 6          | MOTOR CARRIAGE                |              |          |             |                              |
| OK1-2017-000 | 1-         | 6          |                               |              |          |             |                              |
| OK1-2830-000 | a_         | 1          |                               |              |          |             |                              |
| OK1-3048-000 | 1-         | 6          |                               |              |          |             |                              |
| QK1-3691-000 | 2-         | 1          | AC ADAPTER: 100V-240V 50/60HZ |              |          |             |                              |
| QK1-3761-000 | 1-         | 6          | CORD. POWER                   |              |          |             |                              |
| QK1-3849-000 | 10-        | 16         | MOTOR, PAPER FEED             |              |          |             |                              |
| QK1-3852-000 | 7-         | 12         | CORE, RING                    |              |          |             |                              |
| QL2-0938-000 | 7-         | 10         | IDLER PULLEY ASS'Y            |              |          |             |                              |
| QL2-1449-000 | 1-         | 4          | CDR TRAY ASS'Y                |              |          |             |                              |
| QL2-1450-000 | 10-        | 2          | PR LIFT SHAFT ASS'Y           |              |          |             |                              |
| QL2-1490-000 | 10-        | 20         | FEED ROLLER ASS'Y             |              |          |             |                              |
| QM2-3886-010 | 10-        | 6          | PRESSURE ROLLER ASS'Y         |              |          |             |                              |
| QM2-3890-000 | 10-        | 4          | PAPER GUIDE UNIT              |              |          |             |                              |